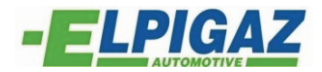

# Instrukcja oprogramowania systemu

ella

## Spis treści

| WSTĘP                   |
|-------------------------|
| PLIK                    |
| KONFIGURACJA INSTALACJI |
| EMULACJA                |
| TEST SYSTEMU            |
| POŁĄCZENIE19            |
| PERSONALIZACJA          |
| POMOC                   |
| KALIBRACJA              |
| GAZ/BENZYNA             |
| OBDII                   |
| ADAPTACJA               |
| TEMP/CIŚN               |
| WARTOŚCI RZECZYWISTE    |

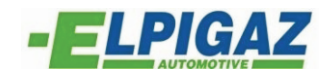

## WSTĘP

Program do obsługi nowego sterownika (ECU) firmy Elpigaz Sp. z o. o. o nazwie "Bella" oferuje dużo innowacji, zarówno pod względem łatwości obsługi, jak i z punktu widzenia układu rozplanowania funkcji. Nowy program został opracowany w celu ułatwienia konfiguracji i kalibrowania systemu przez montażystę. Nowy układ rozplanowania funkcji jest bardzo szybki i łatwy do użycia, pomagając instalatorowi w jego pracy.

Kiedy uruchomisz program, wyświetlona zostanie następująca strona:

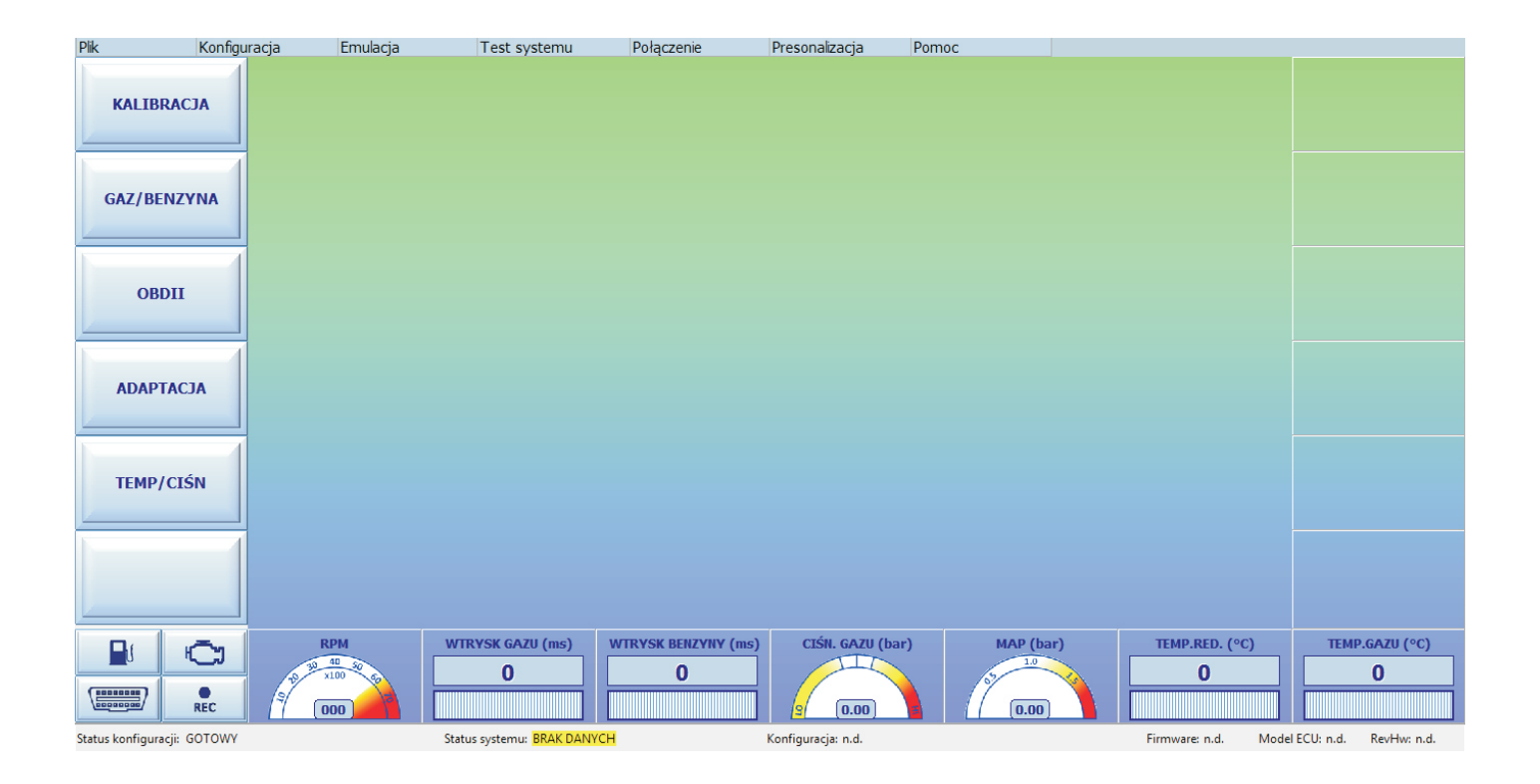

Status systemu BRAK DANYCH oznacza, że oprogramowanie nie załadowało danych z ECU lub pliku z konfiguracją.

Jeżeli ECU jest po prawnie zasilone i podłączone poprzez odpowiedni interfejs (AE171U/AMP, AE171USB/AMP) do PC, w chwili uruchomienia oprogramowanie automatycznie wyszuka port komunikacji z ECU i załaduje dostępne dane. Kiedy zakończy się proces łączenia, status systemu przejdzie w POŁĄCZONY, i program pokaże następujący obraz:

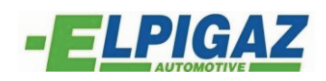

| Plik Konfig                 | uracja | Emulacja           | Te         | st systemu  | Po   | łączenie        | Pres   | onalizacja     | Pomo          | с                    |       |       |                   |                             |
|-----------------------------|--------|--------------------|------------|-------------|------|-----------------|--------|----------------|---------------|----------------------|-------|-------|-------------------|-----------------------------|
|                             | t/     | rpm 500            | 1000       | 1500        | 2000 | 2500            | 3000   | 3500           | 4000          | 4500                 | 5000  | 5500  | 6000              |                             |
| KALIBRACJA                  | 2,     | 00 121             | 121        | 121         | 121  | 121             | 122    | 123            | 123           | 122                  | 121   | 120   | 119               |                             |
|                             | 2,     | 50 125             | 125        | 125         | 125  | 125             | 125    | 125            | 125           | 126                  | 126   | 126   | 126               |                             |
|                             | 3,     | 00 128             | 128        | 128         | 128  | 129             | 129    | 129            | 129           | 129                  | 129   | 129   | 129               |                             |
| GAZ/BENZYNA                 | 3,     | 50 128             | 128        | 128         | 128  | 129             | 129    | 129            | 129           | 130                  | 130   | 130   | 130               |                             |
|                             | 4,     | 50 128             | 128        | 128         | 128  | 129             | 129    | 129            | 129           | 130                  | 130   | 130   | 130               |                             |
| h                           | 6,     | 00 128             | 128        | 128         | 129  | 129             | 131    | 131            | 131           | 132                  | 132   | 132   | 132               |                             |
| OBDII                       | 8,     | 00 126             | 126        | 126         | 127  | 129             | 131    | 131            | 131           | 132                  | 132   | 132   | 132               |                             |
| ODDI                        | 10     | ,00 123            | 123        | 123         | 124  | 126             | 128    | 128            | 128           | 129                  | 129   | 129   | 129               |                             |
| <u>/</u>                    | 12     | ,00 122            | 122        | 122         | 123  | 125             | 127    | 127            | 127           | 128                  | 128   | 128   | 128               |                             |
|                             | 14     | ,00 122            | 122        | 122         | 123  | 125             | 127    | 127            | 127           | 128                  | 128   | 128   | 128               |                             |
| ADAPTACJA                   | 16     | ,00 122            | 122        | 122         | 123  | 125             | 127    | 127            | 127           | 128                  | 128   | 128   | 128               |                             |
|                             | 18     | ,00 122            | 122        | 122         | 123  | 125             | 127    | 127            | 127           | 128                  | 128   | 128   | 128               |                             |
| TEMP/CIŚN                   |        | Extra-wtrysk       | -          |             | _    |                 |        | Obcia<br>Obcia | jżenie wt     | r. benzyn<br>r. gazu | у     |       |                   |                             |
|                             |        | RPM<br>x100<br>000 | WTRYS      | ( GAZU (ms) |      | SK BENZYNY<br>O | (ms)   | CIŚN. GAZU     | (bar)         | MAP                  | (bar) |       | 1P.RED. (°C)<br>0 | TEMP.GAZU (°C) 0            |
| Status konfiguracji: GOTOWY |        |                    | Status sys | temu: POŁAC | ZONY |                 | Konfid | guracja: Defau | tConfiguratio | n.gry                |       | Firmv | vare: n.d. 🛛 🔊    | Iodel ECU: n.d. RevHw: n.d. |

Nawet jeżeli ECU nie jest podłączone, zawsze istnieje możliwość załadowania plików zmagazynowanych w pamięci PC i wyświetlenia zawartości oraz modyfikowania ich. Wszystkie zmiany będą zapisywane w plikach, lecz nie zostaną załadowane do ECU do momentu podłączenia. W tym wypadku status programu będzie wskazywał OFFLINE, co zobrazowane jest poniżej.

| Plik Konfigur               | racja               | Emul    | lacja   | Tes            | st systemu   | Po                                                                                                    | łączenie | Pres   | onalizacja      | Pomo           | с                    |      |              |             |                  |             |
|-----------------------------|---------------------|---------|---------|----------------|--------------|----------------------------------------------------------------------------------------------------|----------|--------|-----------------|----------------|----------------------|------|--------------|-------------|------------------|-------------|
|                             | t/r                 | rpm     | 500     | 1000           | 1500         | 2000                                                                                                    | 2500     | 3000   | 3500            | 4000           | 4500                 | 5000 | 5500         | 6000        |                  |             |
| KALIBRACJA                  | 2,                  | 00      | 121     | 121            | 121          | 121                                                                                                    | 121      | 122    | 123             | 123            | 122                  | 121  | 120          | 119         |                  |             |
| kN                          | 2,                  | 50      | 125     | 125            | 125          | 125                                                                                                    | 125      | 125    | 125             | 125            | 126                  | 126  | 126          | 126         |                  |             |
|                             | З,                  | 00      | 128     | 128            | 128          | 128                                                                                                    | 129      | 129    | 129             | 129            | 129                  | 129  | 129          | 129         |                  |             |
| GAZ/BENZYNA                 | 3,                  | 50      | 128     | 128            | 128          | 128                                                                                                    | 129      | 129    | 129             | 129            | 130                  | 130  | 130          | 130         |                  |             |
|                             | 4,                  | 50      | 128     | 128            | 128          | 128                                                                                                    | 129      | 129    | 129             | 129            | 130                  | 130  | 130          | 130         |                  |             |
| N 4                         | 6,                  | 00      | 128     | 128            | 128          | 129                                                                                                    | 129      | 131    | 131             | 131            | 132                  | 132  | 132          | 132         |                  |             |
| OBDII                       | 8,                  | 00      | 126     | 126            | 126          | 127                                                                                                    | 129      | 131    | 131             | 131            | 132                  | 132  | 132          | 132         |                  |             |
| ODDII                       | 10,                 | ,00     | 123     | 123            | 123          | 124                                                                                                    | 126      | 128    | 128             | 128            | 129                  | 129  | 129          | 129         |                  |             |
|                             | 12                  | ,00     | 122     | 122            | 122          | 123                                                                                                    | 125      | 127    | 127             | 127            | 128                  | 128  | 128          | 128         |                  |             |
|                             | 14                  | ,00     | 122     | 122            | 122          | 123                                                                                                    | 125      | 127    | 127             | 127            | 128                  | 128  | 128          | 128         |                  |             |
| ADAPTACJA                   | 16                  | ,00     | 122     | 122            | 122          | 123                                                                                                    | 125      | 127    | 127             | 127            | 128                  | 128  | 128          | 128         |                  |             |
|                             | 18                  | ,00     | 122     | 122            | 122          | 123                                                                                                    | 125      | 127    | 127             | 127            | 128                  | 128  | 128          | 128         |                  |             |
| TEMP/CIŚN                   |                     | Extra-w | rtryski |                |              | _                                                                                                    |          |        | Obcią<br>Obcią  | żenie wtr      | r. benzyn<br>r. gazu | y    |              |             |                  |             |
|                             | RPM WTRYSK GAZU (ms |         |         | GAZU (ms)<br>O |              | WTRYSK BENZYNY (ms)<br>O<br>0<br>0<br>0<br>0<br>0<br>0<br>0<br>0<br>0<br>0<br>0<br>0<br>0<br>0<br>0<br>0<br>0<br>0 |          |        |                 |                | (bar)<br>.0<br>00    | TEM  | IP.RED. (°C) |             | P.GAZU (°C)<br>0 |             |
| Status konfiguracji: GOTOWY |                     |         |         | status syst    | emu: OFFLINE |                                                                                                    |          | Konfig | juracja: Defaul | tConfiguration | n.gry                |      | Firmw        | are: n.d. I | viodel ECU: n.d. | KevHw: n.d. |

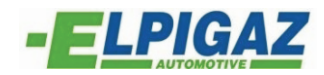

Jak widać, w górnej części menu oprogramowania znajdują się:

- 9 Pliki
- 9 Konfiguracja
- 9 Emulacja
- 9 Test syste mu
- 9 Połączenie
- 9 Personalizacja
- 9 Pomoc

Z lewej strony widać następujące przyciski menu:

- 9 Kalibracja
- 9 Gaz/Benzyna
- 9 OBDII
- 9 Adaptacja
- 9 Temp/Ciśn

W dolnej części monitora znajdują się przyciski i panele graficzne, które podczas pracy pojazdu pokazują informacje, takie jak:

- 9 Obroty silnika RPM
- 9 Czas wtrysku gazu (ms)
- 9 Czas wtrysku benzyny (ms)
- 9 Ciśnienie gazu
- 9 MAP
- 9 Temperatura reduktora
- 9 Temperatura gazu
- 9 Podłączenia OBD
- 9 Rodzaj paliwa
- 9 Wyświetlenie błędów
- 9 Rejestracja pokazywanych danych

Niektóre z tych przycisków mają specyf iczne właściwości, np jeżeli klikniemy "RODZAJ PALIWA" możemy przełączyć z benzyny na gaz i odwrotnie. J eśli klikniemy "WYŚWIETLENIE BŁĘDÓW" zobaczymy listę znalezionych błędów. Natomiast przycisk "REC" pozwoli zarejestrować parametry pracy systemu.

Należy zwrócić również uwagę że jeżeli klikniemy dwukrotnie funkcję ciśnienia gazu podczas pracy silnika na biegu jałowym, rozpocznie się automatyczna procedura kalibracji ciśnienia pracy reduktora gazowego.

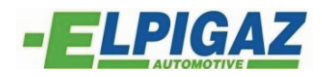

# PLIK

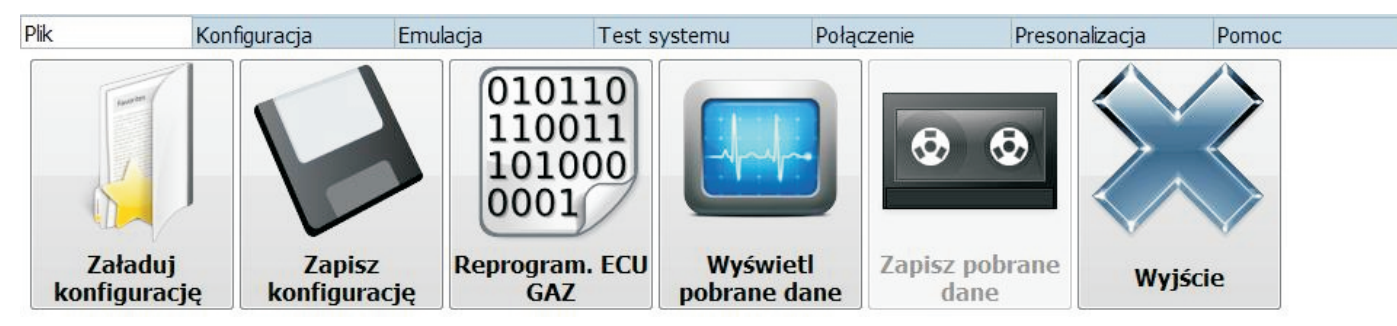

Poprzez zakładkę PLIK mamy dostęp do paska podmenu:

- 9 Załaduj konfigurację, pozwala otworzyć wcześniej zachowane pliki konfiguracyjne.
- 9 Zapisz konfigurację pozwala zapisać wyświetlane ustawienia.
- 9 **Reprogram. ECU GAZ** pozwala reprogramować ECU przy użyciu dpowiedniego firmware'u.
- 9 **Wyświetl pobrane d ane** pozwala na wyświetlenie uprzednio zapisanych i znajdujących się w pliku danych.
- 9 **Zapisz pobrane dane** pozwala zapisać w pliku wszystkie dane od ostatniego zarejestrowanego wejścia (po naciśnięciu przycisku zapis REC)
- 9 Wyjście pozwala opuścić program.

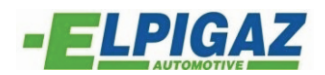

## KONFIGURACJA INSTALACJI

Po za montowaniu instalacji gazowej, należy korzystając z oprogramowania wprowadzić odpowiednie ustawienia do ECU:

- □ Włącz oprogramowanie (Stella Bella) poprzez kliknięcie właściwej ikony.
- Deczekaj na połączenie pomiędzy ECU i komputerem.

Po uzyskaniu połączenia (status systemu POŁĄCZONY), należy najpierw ustawić informacje w zależności od typu instalacji i pojazdu.

W górnym menu wybierając Konfiguracja uzyskamy dostęp do podmenu:

- Ustawienia początkowe
- □ Automatyczne ustawienia
- Wtrysk bezpośredni
- □ Sekwencja wtrysku
- Planowanie przeglądów
- □ Kalibracja poziomu gazu

Jak zostało pokazane poniżej:

| Plik            | Konfigu       | racja                                                                                                    | Emulacja     | Te                  | st systemu   | Poł             | ączenie      | Pres               | onalizacja      | Pomo              | с                    |              |       |                   |         |          |                 |
|-----------------|---------------|----------------------------------------------------------------------------------------------------|--------------|---------------------|--------------|-----------------|--------------|--------------------|-----------------|-------------------|----------------------|--------------|-------|-------------------|---------|----------|-----------------|
|                 |               |                                                                                                    |              | -                   |              | X               |              |                    | FF              |                   |                      |              |       |                   |         |          |                 |
| Ustaw<br>począt | ienia<br>kowe | Automatyc                                                                                                    | zne<br>ia be | Wtrysk<br>zpośredni | Sek<br>wt    | wencja<br>rysku | Plan<br>prze | nowanie<br>eglądów | Kali            | bracja<br>mu gazu |                      |              |       |                   |         |          |                 |
|                 | 1             | 6,00                                                                                                    | 128          | 128                 | 128          | 129             | 129          | 131                | 131             | 131               | 132                  | 132          | 132   | 132               |         |          |                 |
| OB              | DII           | 8,00                                                                                                    | 126          | 126                 | 126          | 12/             | 129          | 131                | 131             | 131               | 132                  | 132          | 132   | 132               |         |          |                 |
|                 |               | 10,00                                                                                                    | 123          | 123                 | 123          | 124             | 120          | 128                | 128             | 128               | 129                  | 129          | 129   | 129               |         |          |                 |
|                 | - 1           | 14.00                                                                                                    | 122          | 122                 | 122          | 123             | 125          | 127                | 127             | 127               | 120                  | 120          | 120   | 120               |         |          |                 |
| ADAP            | ТАСЈА         | 16.00                                                                                                    | 122          | 122                 | 122          | 123             | 125          | 127                | 127             | 127               | 120                  | 120          | 120   | 120               |         |          |                 |
|                 |               | 18,00                                                                                                    | 122          | 122                 | 122          | 123             | 125          | 127                | 127             | 127               | 120                  | 120          | 120   | 120               |         |          |                 |
| ТЕМР            | /CIŚN         | ) Ext                                                                                                    | tra-wtrysk   |                     |              |                 |              | •                  | Obcią<br>Obcią  | iżenie wtr        | r. benzyn<br>r. gazu | y            |       |                   |         |          |                 |
|                 | HC)<br>REC    | State Contract of Contract of |              | WTRYSK              | GAZU (ms)    | WTRYS           | o<br>D       | (ms)               | CIŚN. GAZU      | (bar)             | MAP                  | (bar)<br>1.0 | TEM   | IP.RED. (°C)<br>O |         | ТЕМР     | .GAZU (°C)<br>O |
| Status konfigur | acji: GOTOWY  |                                                                                                    |              | Status syst         | emu: OFFLINE |                 |              | Konfie             | guracja: Defaul | tConfiguration    | n.gry                |              | Firmw | /are: n.d.        | Model E | CU: n.d. | RevHw: n.d.     |

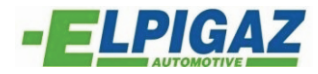

Po wybraniu podmenu **Ustawienia początkowe** zobaczysz następującą stronę ustawień początkowych.

| racja systemu                      |                                                   |                                        |                                     |                     |
|------------------------------------|---------------------------------------------------|----------------------------------------|-------------------------------------|---------------------|
| Pojazd                             |                                                   |                                        |                                     |                     |
| Silnik Benzyna, Wtrysk p           | oośredni 👻 Kod silnika No EngCode                 |                                        |                                     |                     |
| Ilość cylindrów 4 🗸                | Pojemność 1600 🗸                                  | Moc (kW) 80 🗸                          | Silnik Standardowy                  | •                   |
| System                             |                                                   |                                        |                                     |                     |
| Rodzaj paliwa LPG 👻                | Ciśnienie reduktora (bar) 1,00 🗸                  | Wtryskiwacze Grey 👻                    | Dysze 2.0mm 👻                       |                     |
| Czujniki                           |                                                   |                                        |                                     |                     |
| Poziom AEB                         |                                                   |                                        |                                     |                     |
| Temp. reduktora 4K7 🗸              | Temp. gazu 4K7 🗸                                  |                                        |                                     |                     |
| Dodatkowe połączenia               |                                                   |                                        |                                     |                     |
| Sygnał obrotów Rozłączony          | <ul> <li>Sonda Lambda 1 Nie podłączona</li> </ul> | ✓ Lambda / Nie podłączone ✓            | Wyprzedzenie<br>zapłonu Nie aktywne | •                   |
| Amplituda sygnału standardowy (0-1 | 2V) - Połączenie OBD Brak                         | ✓ Elektrozawór<br>tył                  |                                     |                     |
| Przełączenie                       |                                                   |                                        |                                     |                     |
| Typ przełączenia Przy przyspieszan | iu 👻                                              | Tryb Sekwencyjne 👻                     | Opóźnienie 0,25 🔻                   |                     |
| Temperatura (°C) 30 🔻              | Obroty 1600 -                                     | Opóźnienie (s) 20 🔻                    | benzynę po zużyciu<br>gazu (s)      |                     |
| Adaptacja                          |                                                   |                                        |                                     | ,                   |
| Włączanie Wyłąc 👻                  | Korektory benzynowe Standardowe                   |                                        |                                     | Zamknij             |
| КРМ RPM                            | WTRYSK GAZU (ms) WTRYSK BENZ                      | YNY (ms) CIŚN. GAZU (bar) MA           | P (bar) TEMP.RED. (°C)              | TEMP.GAZU (         |
|                                    |                                                   |                                        |                                     | 0                   |
| REC ( 000                          |                                                   |                                        | 0.00                                |                     |
| nfiguracji: GOTOWY                 | Status systemu: OFFLINE                           | Konfiguracja: DefaultConfiguration.gry | Firmware: n.d. Mode                 | el ECU: n.d. RevHw: |

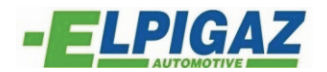

Jak można zobaczyć na zdjęciu, konfiguracja systemu jest podzielona na 6 paneli oznaczonych jako:

- 9 **POJAZD:** gdzie instalator powinien określić:
  - □ Typ silnika (Wtrysk pośredni, Wtrysk bezpośredni)
  - Kod silnika
  - Ilość cylindrów
  - Pojemność
  - Moc pojazdu w KW
  - Typ sterowania silnika należy wybrać z opcji (standard lub valvetronic / start&stop )
- 9 SYSTEM: gdzie instalator powinien określić:
  - □ Rodzaj paliwa (LPG lub CNG)
  - Ciśnienie reduktora ( zalecana wartość ciśnienia gazu, podczas pracy silnika ra gazie na begu jałowym, to 1 bar. Wartość ta jest bardzo ważna do poprawnej kalibracji systemu )
  - □ Typ wtryskiwacza gazu
  - □ Rozmiar dysz kalibrowanych
- 9 **CZUJNIKI:** gdzie instalator powinien określić:
  - Rodzaj użytego sensora ilości gazu
  - Rodzaj użytego czujnika temperatury reduktora
  - □ Rodzaj użytego czujnika temperatury gazu
- 9 **DODATKOWE POŁĄCZENIA:** gdzie instalator powinien określić:
  - Sygnał obrotów:
    - **Rozłączony** jeżeli brązowy przewód jest nie podłączony (automatyczny odczyt RPM z wtryskiwaczy benzynowych)
    - **Cewka Pojedyncza** jeżeli brązowy przewód jest podłączony i pojazd posiada jedną cewkę na każdy cylinder
    - **Cewka Podwójna** jeżeli brązowy przewód jest podłączony i pojazd posiada jedną cewkę dla dwóch cylindrów
    - Licznik obrotów jeżeli brązowy przewód jest podłączony bezpośrednio do źródła sygnału obrotów silnika
  - Amplituda sygnału (wybieramy tylko w przypadku już ustawionej funkcji sygnału prędkości obrotowej silnika):
    - Bardzo słaby jeżeli intensywność sygnału jest pomiędzy 0 a 1 V
    - Słaby jeżeli intensywność sygnału jest pomiędzy 0 a 5 V
    - Standardowy jeżeli intensywność sygnału jest pomiędzy 0 a 12 V lub więcej.
  - □ Sonda Lambda 1:
    - **Nie podłączona** jeżeli purpurowy i szary przewód wiązki G7 są zaizolowane **Podłączona** jeżeli wymagana jest emulacja oraz purpurowy i szary przewód wiązki G7 są podłączone do sondy lambda. W tej sytuacji na stronie "Kalibracja" powinno być widoczne napięcie pierwszej sondy Lambda, odczytywane przez ECU Gaz.

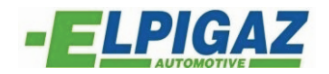

#### □ Lambda / Czujnik ciśn.:

**Nie podłączone** jeżeli purpurowo-czarny i szaro-czarny przewód wiązki G8 są zaizolowane.

**Sonda Lambda 2** jeżeli purpurowo-czarny i szaro-czarny przewód z wiązki G8 są podłączone do sondy lambda. W tej sytuacji na stronie "Kalibracja" powinno być widoczne napięcie drugiej sondy Lambda, odczytywane przez ECU Gaz.

**Ciśnienie benzyny** jeżeli purpurowo-czarny i szaro-czarny przewody z wiązki G8 są pod łączone do czujnika ciśnienia benzyny oraz biały przewód jest podłączony do pompy ciśnienia benzyny.

#### □ Wyprzedzenie zapłonu:

**Aktywne** jeżeli żółto-czerwony przewód wiązki G12 jest podłączony ob wariatora lub innego urządzenia zasilanego z instalacji gazowej.

Nie aktywne jeżeli żółto-czerwony przewód wiązki G12 jest izolowany

#### Połączenie OBD

Brak gdy ECU nie jest podłączone do OBD

Automatycznie - ECU próbuje wszystkich możliwych obstępnych typów podłączeń. Zaleca się wybranie odpowiedniego typu, ponieważ w nie których pojazdach opcja ta może spowodować zaświecenie lampki Check Engine. ISO9141-2 jeżeli w pojeździe występuje protokół połączenia typu 1 KWP2000 FAST jeżeli w pojeździe występuje protokół połączenia typu 2 KWP2000 SLOW jeżeli w pojeździe występuje protokół połączenia typu 3 CAN STANDARD250 jeżeli w pojeździe występuje protokół połączenia typu 6 CAN EXTENDED250 jeżeli w pojeździe występuje protokół połączenia typu 7 CAN STANDARD500 jeżeli w pojeździe występuje protokół połączenia typu 8 CAN STANDARD500 jeżeli w pojeździe występuje protokół połączenia typu 9

#### □ Elektrozawór tył:

Połączony jeżeli został podłączony do wiązki elektrozawór na zbiorniku

Rozłączony jeżeli nie został podłączony do wiązki elektrozawór na zbiorniku.

#### 9 PRZEŁĄCZENIE:

Typ przełączenia:

Przy pryspieszaniu jeżeli przełączenie na gaz nastąpić ma podczas przyspieszania

**Przy zwalnianiu** jeżeli przełączenie na gaz nastąpić ma podczas zwalniania **Start na gazie** jeżeli w warunkach awaryjnych pojazd ma zostać uruchomiony bezpośrednio na zasilaniu gazowym

**Start na gazie** – **gorący silnik** jeżeli przełączenie na gaz ma nastąpić na biegu jałowym, po osiągnięciu przez reduktor minimalnej temperatury

- Temperatura gdzie należy ustawić wartość temperatury minimalnej reduktora da przełączenia na gaz
- Obroty należy ustawić minimalną wartość obrotów silnika dla przełączenia na gaz
- **Tryb**

Niesekwencyjnie przełączając na gaz wszystkie sekcje wtryskiwacza jednocześnie

Sekwencyjnie przełączając na gaz każdą sekcję wtryskiwacza osobno

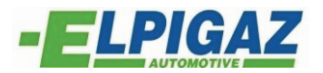

- Opóźnienie ustala minimalny czas oczekiwania, po przekroczeniu kórego ECU umożliwi przełączenie na gaz (przy spełnieniu pozostałych warunków)
- Opóźnienie przdączenia ra benzynę po zużyciu gazu (s) ustala późnienie przełączenia powrotnego na benzynę po zużyciu gazu

### 9 ADAPTACJA:

#### □ Włączanie

Włącz jeżeli przewody wiązki został y podłączone do gniaz da OBD pojazdu, aby uzyskać adaptację dawki paliwowej względem korektorów benzynowych
Wyłącz jeżeli nie chcemy użyć opcji adaptacji

#### □ Korektory benzynowe

Standardowe (dawka za uboga, gdy korektory są dodatnie)

- + wskazuje ubogą mieszankę
- wskazuje bogatą mieszankę

#### Odwrócone (dawka za uboga, gdy korektory są ujemne )

- + wskazuje bogatą mieszanką
- wskazuje ubogą mieszankę

Klikając ZAMKNIJ można zamknąć okno konfiguracji wstępnej pojazdu i zapisać dane w ECU.

#### Poprzez wybranie podmenu "Automatyczne ustawienia" otworzysz następujące okno:

| Rozpocznij procedure |                               |          |
|----------------------|-------------------------------|----------|
| Krok 1               |                               |          |
| Krok 2               |                               |          |
| Krok 3               | Kliknij "Start" aby rozpocząc |          |
| Krok 4               | procedurę autokalibracji      |          |
| Zakończ procedurę    |                               |          |
|                      |                               |          |
|                      |                               | Przerwij |
|                      | Start                         |          |
|                      |                               |          |

W oknie tym klikając "Start" rozpoczniemy proces autokalibracji pojazdu, podczas którego program pomoże użytkownikowi krok po kroku. Możliwe zastosowanie:

- 1) Po montażu nowej instalacji
- 2) Po przeglądzie lub dokonaniu naprawy

W pierwszym przypadku przed rozpoczęciem procedury, zalecane jest otwarcie podmenu "Załaduj konfigurację" i załadowanie pliku konfiguracyjnego do ECU dla zbliżonego pojazdu. Należy załadować plik do ECU, a rastępnie rozpocząć proces autokalibracji. Gdy pomyślnie zostanie zakończony, oprogramowanie załaduje mapę do sterownika, którą należy sprawdzić w kilku zakresach obciążeń. W przypadku nieprawidłowej dawki skorygować dane na mapie.

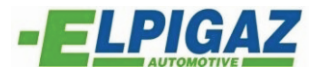

W drugim przypadku, autokalibracja pomoże w weryfikacji i ewentualnej zmianie mapy znajdującej się w ECU. Z tego powodu wskazane jest dokonywanie procedury, gdy dane konfiguracyjne są już wczytane do ECU

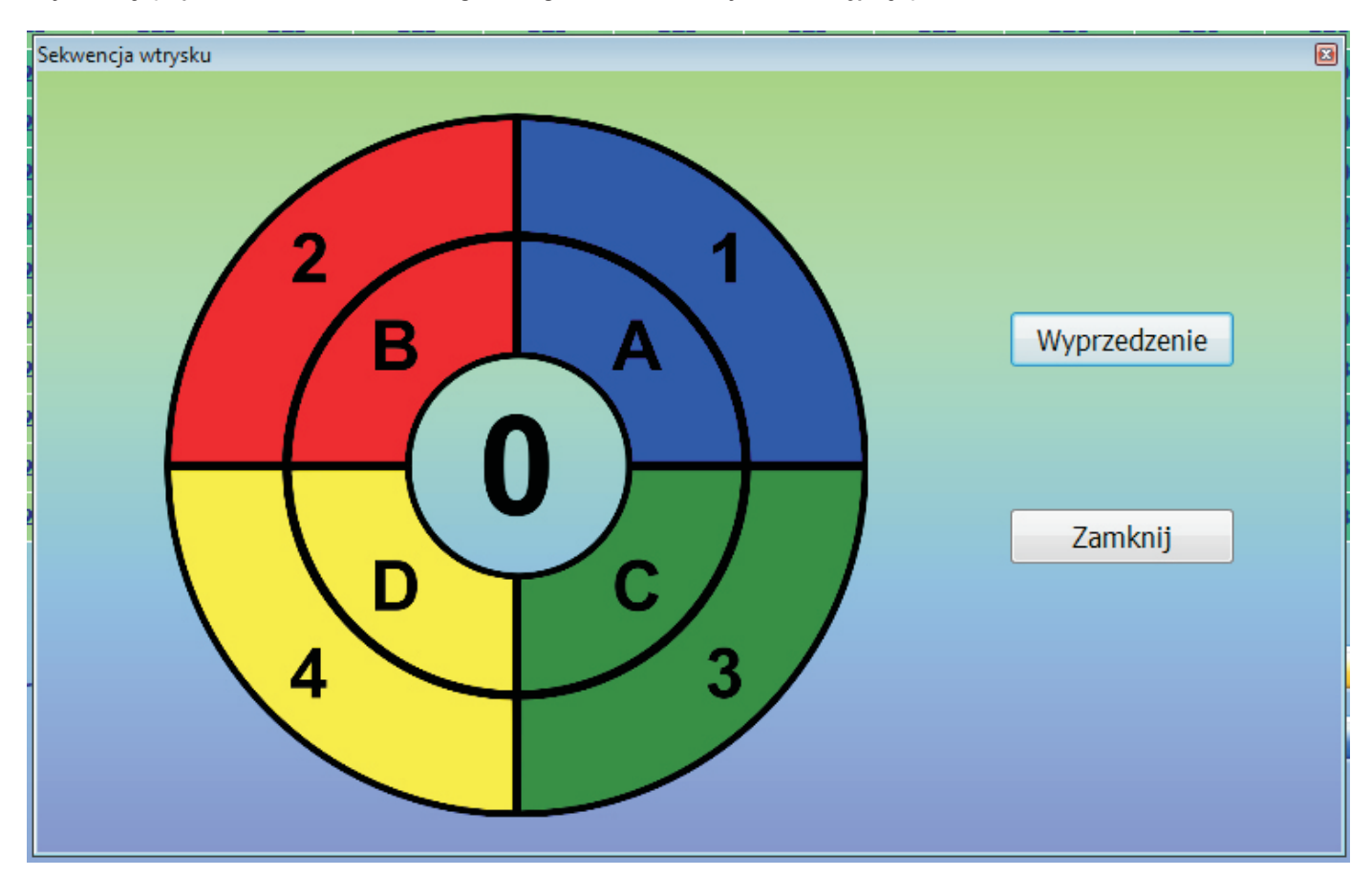

Wybierając podmenu "Sekwencja wtrysku" otworzysz następujące okno:

Użycie tej funkc ji możliwe jest jedynie w przypadku aut 4 cylindrowych i procedura może być dokonana na wyłączonym sihiku. Procedura ta daje możliwość wyprzedzenia wtrysku gazu, w stosunku do wtrysku benzyny. Aby ustawić sekwencję wyprzedzenia klikamy "Wyprzedzenie", jak zostało wskazane na zdjęciu powyżej. Każdorazowe kliknięcie powoduje przesunięcie sekwencji o jedną fazę, co zostaje zwizualizowane przez zmianę cyfry i ruch kołowy na obrazku. Zero oznacza brak przesunięcia fazy, natomiast liczba trzy maksymalne przesun ięcie. W każdym przypadku bardzo ważne jest aby podłączenie elektryczne wtryskiwaczy gazowych odpowiadało podłączeniu wtryskiwaczy benzynowych, zgodnie z instrukcją montażu.

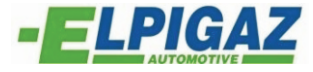

Wybierając podmenu "Planowanie przeglądów" otworzysz następujące okno:

| Przeglądy instalacji gazowej |               |         |   | and the state of the state of the state of the state of the state of the state of the state of the state of the |  |
|------------------------------|---------------|---------|---|----------------------------------------------------------------------------------------------------|--|
| Całkowity czas pra           | acy (hh : mm) |         |   |                                                                                                    |  |
|                              | 00:01         |         | G | 00:00                                                                                                    |  |
|                              |               |         |   |                                                                                                    |  |
| Częściowy czas pra           | acy (hh : mm) |         |   |                                                                                                    |  |
|                              | 00:00         |         | G | 00:00                                                                                                    |  |
| ON/OFF<br>Włącz przeg        | lądy          |         |   | Zresetuj                                                                                                    |  |
| Lista przeglądów             | 300           | godzin  |   |                                                                                                    |  |
|                              |               |         |   |                                                                                                    |  |
|                              |               |         |   |                                                                                                    |  |
|                              |               | Zamknij |   |                                                                                                    |  |
|                              |               |         |   |                                                                                                    |  |

- □ **Całkowity czas pracy:** wskazuje jak długo system pracował na benzynie oraz na gazie, od chwili zamontowania instalacji (w formacie godziny : minuty)
- □ **Częściowy czas pracy:** wskazuje początkowy czas pracy systemu, cd momentu ostatniego zresetowania (w formacie godziny : minuty)
- **Zresetuj:** przycisk pozwalający zresetować cząstkowy czas pracy
- Włącz przeglądy: poprzez tą funkcję zostanie aktywowany protokół serwisowy w ECU. Po osiągnięciu ilości godzin określonych w polu "Przegląd za", przełącznik poinformuje użytkownika o konieczności przeglądu poprzez dwukrotny sygnał dźwiękowy każdorazowo przy wyłączeniu samochodu
- Przegląd za pozwala dkreślić limit pomiędzy kolejnymi przeglądami, gdy funkcja ta zostanie aktywowana

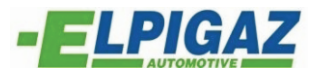

Funkcja podmenu "**Kalibracja poziomy gazu**" dostępna jest jedynie, gdy w menu "Ustawienia początkowe" w polu sensory zostanie wybrany czujnik "Niestandardowy", co zostało zaprezentowane poniżej:

| Konfiguracja systemu                  |                                    |                                        |                                      |                       |
|---------------------------------------|------------------------------------|----------------------------------------|--------------------------------------|-----------------------|
| Pojazd                                |                                    |                                        |                                      |                       |
| Silnik Benzyna, Wtrysk pośredn        | i 👻 Kod silnika No EngCode         |                                        |                                      |                       |
|                                       |                                    |                                        |                                      |                       |
| Ilość cylindrów 4                     | Pojemność 1600 🗸                   | Moc (kW) 80 👻                          | Silnik Standardowy                   | -                     |
| System                                |                                    |                                        |                                      |                       |
| Rodzaj paljwa LPC -                   | Ciénienie reduktora (bar) 1.00     | Wtryskiwacze Crow                      | Dysze 2.0mm                          |                       |
|                                       |                                    |                                        | bysze z.umm                          |                       |
| Czujniki                              |                                    |                                        |                                      |                       |
| Poziom AEB                            |                                    |                                        |                                      |                       |
| AEB                                   |                                    |                                        |                                      |                       |
| Temp. reduktora Niestandard.          | Temp. gazu 4K7 🗸                   |                                        |                                      |                       |
| Dodatkowe palaczenia<br>1060          |                                    |                                        |                                      |                       |
|                                       |                                    | Lambda /                               | Wyprzedzenie                         |                       |
| Sygnał obrotow Rozłączony -           | Sonda Lambda I Podłączona 👻        | Czujnik ciśn. Sonda Lambda 2 👻         | zapłonu Nie aktywne                  |                       |
| Amplituda sygnału standardowy (0-12V) | ✓ Połączenie OBD Brak              | Elektrozawór Połączony                 |                                      |                       |
|                                       |                                    | tyr                                    |                                      |                       |
| Przełączenie                          |                                    |                                        |                                      |                       |
| Typ przełączenia Przy przyspieszaniu  | •                                  | Tryb Sekwencyjne 👻                     | Opóźnienie<br>przełaczenia na 0,25 👻 |                       |
|                                       |                                    |                                        | benzynę po zużyciu                   |                       |
| Temperatura (°C) 30 🗸                 | Obroty 1600 -                      | Opóźnienie (s) 20 🗸                    | gazu (s)                             |                       |
| Adaptacia                             |                                    |                                        |                                      |                       |
| Waczanio Wodar -                      | Karaktani banzunguna Standardawa   |                                        |                                      | Zamknij               |
| wiączanie wyrąc •                     | Kolektory beizynowe Standardowe    |                                        |                                      | Zunninj               |
|                                       |                                    | (m                                     | · · · · · ·                          | J                     |
|                                       | WTRYSK GAZU (ms) WTRYSK BENZYNY (m | s) CIŚN. GAZU (bar) MAP (ba            | ar) TEMP.RED. (°C)                   | TEMP.GAZU (°C)        |
| 30 40 30 m                            | 0 0                                |                                        | 0                                    | 0                     |
|                                       |                                    | i 🧹 📼 🔪 📝 📼                            |                                      |                       |
|                                       |                                    |                                        |                                      |                       |
| Status konfiguracji: GOTOWY           | Status systemu: OFFLINE            | Konfiguracja: DefaultConfiguration.gry | Firmware: n.d. Model                 | ECU: n.d. RevHw: n.d. |

Wybierając podmenu " Kalibracja poziomu gazu " otworzymy następujące okno:

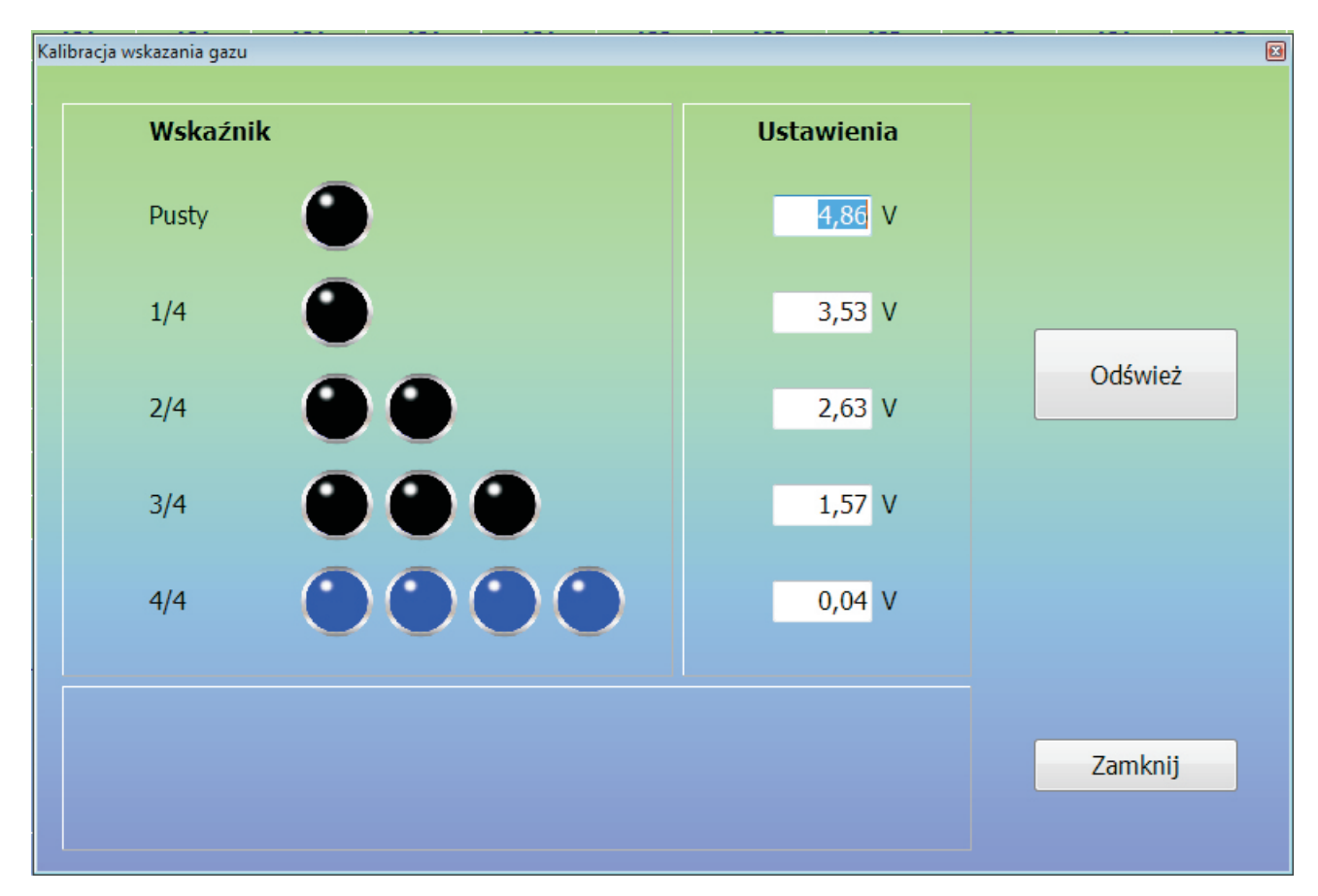

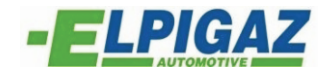

Gdzie możemy zobaczyć:

- 9 Poziom gazu w zbiorniku dzięki niebieskiemu oznaczeniu
- 9 Napięcie określające każdy z odmiennych poziomów
- 9 Aktualne napięcie z sensora

Wprzypadku konieczności koekty wskazania ilości gazu w biorniku, w zależności od zastosowanej kompletacji, możliwe są zmiany wartości dla poszczególnych poziomów.

Na przykład, jak zostało pokazane na zdjęciu, poziom 2/4 czyli połowa zbiornika odpowiada wartości rapięcia 263V, poziom 3/4 odpowiada rapięciu 1,57V, oraz 4/4 czyli pełen zbiornik odpowiada 0,04V. Sterownik wskazywał będzie poziom 3/4, do czasu aż napięcie rzeczywiste nie wyjdzie poza zakres który możemy następująco obliczyć:

$$\frac{(2,63+1,57)}{2} = 2,1$$
$$\frac{(0,04+1,57)}{2} = 0,8$$

W związku z tym poziom gazu 3/4 będzie wskazany dla wartości od 0,8V do 2,1V.

Jeśli chcemy aby war tość 1,31V odpowiadała pełnemu zbiornikowi (4/4) należy w pole obecnie ustalone jako 0,04V wpisać nowy parametr i zatwierdzić klikając "Update".

Zmiany należy każdorazowo zatwierdzać poprzez kliknięcie "Update". Wartości należy wpisywać malejąco lub rosnąc o, w kdejności od góry lub dołu. W innym przypadku wyświetlony zostanie błąd oznaczający niemożliwe do wyświetlenia przez sterownik wartości.

Gdybyśmy chcieli powrócić do wartości domyślnych, należy wybrać w menu " Ustawienia początkowe" odpowiedni czujnik.

## **EMULACJA**

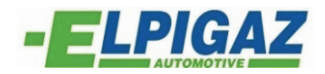

W zakładce **Emulacja** menu górnego dostępne są poniższe podmenu:

- 9 Lambda 1
- 9 Lambda 2
- 9 Czujnik ciśnienia

Menu Lambda 1 można wybrać jedynie, gdy w zakładce Ustawienia początkowe w polu Dodatkowe połączenia zostało wybrane Podłączona dla Sonda Lambda 1.

Menu Lambda 2 można wybrać jedynie, gdy w zakładce Ustawienia początkowe w polu Dodatkowe połączenia zostało wybrane Sonda Lambda 2 dla Lambda/Czujnik ciśn.

Menu **Czujnik ciśnienia** można wybrać jedynie, gdy w zakładce **Ustawienia początkowe** w polu **Dodatkowe połączenia** zostało wybrane Inne czujniki dla Lambda/Czujnik ciśn.

| nfiguracja systemu                    |                                   |                                                 |                                                                                                    |
|---------------------------------------|-----------------------------------|-------------------------------------------------|----------------------------------------------------------------------------------------------------|
| Pojazd                                |                                   |                                                 |                                                                                                    |
| Silnik Benzyna, Wtrysk pośre          | dni 👻 Kod silnika No EngCode      |                                                 |                                                                                                    |
|                                       |                                   |                                                 |                                                                                                    |
| Ilość cylindrów 4                     | Pojemność 1600 👻                  | Moc (kW) 80 👻                                   | Silnik Standardowy -                                                                                                    |
| System                                |                                   |                                                 |                                                                                                    |
| Padesi relive Los                     |                                   |                                                 | Duran D. G. C.                                                                                                    |
|                                       |                                   | Grey                                            | Dysze Z.omm                                                                                                    |
| Czujniki                              |                                   |                                                 |                                                                                                    |
| Poziom Niestandar 👻                   |                                   |                                                 |                                                                                                    |
| Nestandar V                           |                                   |                                                 |                                                                                                    |
| Temp. reduktora 4K7 🗸                 | Temp. gazu 4K7 🔹                  |                                                 |                                                                                                    |
|                                       |                                   |                                                 |                                                                                                    |
| Dodatkowe połączenia                  |                                   | Lambda / c                                      | Werradzonia                                                                                                    |
| Sygnał obrotów Rozłączony 👻           | Sonda Lambda 1 Podłączona 👻       | Czujnik ciśn. Sonda Lambda 2 👻                  | zapłonu Nie aktywne                                                                                                    |
|                                       |                                   | Nie podłączone<br>Elektrozawór I Sonda Lambda 2 |                                                                                                    |
| Amplituda sygnatu standardowy (0-12V) |                                   | tył Inne czujniki                               |                                                                                                    |
| Przełączenie                          |                                   |                                                 |                                                                                                    |
| Typ przełaczenia Przy przyspieszaniu  |                                   | Tryb Sekwencyine                                | Opóźnienie 0.25                                                                                                    |
| The presidential tray presidential    |                                   | he                                              | przełączenia na operacija przekaczenia na operacija przekaczenia na operacija przekaczenia na operacija przekaczenia przekaczenia |
| Temperatura (°C) 30 👻                 | Obroty 1600 -                     | Opóźnienie (s) 20 👻                             | gazu (s)                                                                                                    |
|                                       |                                   |                                                 |                                                                                                    |
| Adaptacja                             |                                   |                                                 |                                                                                                    |
| Włączanie Wyłąc 👻                     | Korektory benzynowe Standardowe 👻 |                                                 | Zamknij                                                                                                    |
|                                       |                                   |                                                 |                                                                                                    |
| RPM                                   | WTRYSK GAZU (ms) WTRYSK BENZYNY   | (ms) CIŚN. GAZU (bar) MAP (bar)                 | TEMP.RED. (°C) TEMP.GAZU (°C)                                                                                                    |
| <b>I C 3 40 50</b>                    |                                   |                                                 |                                                                                                    |
| *****                                 |                                   |                                                 |                                                                                                    |
| REC 000                               |                                   | <b>9</b> (0.00) A ( ( 0.00)                     |                                                                                                    |
| tus konfiguracji: GOTOWY              | Status systemu: OFFLINE           | Konfiguracja: DefaultConfiguration.gry          | Firmware: n.d. Model ECU: n.d. RevHw: n.                                                                                                    |
|                                       |                                   |                                                 | 13:33                                                                                                    |
| 7 7 1 2                               | 💙   🐨   🔄   🖤   🖤                 | E                                               |                                                                                                    |

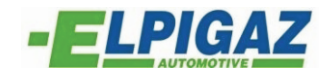

| Plik                                 | Konfiguracja                                                                  | Emulacja                           | Test systemu                                | Połączenie                                                        | Presonalizacja                        | Pomoc                  |                 |
|--------------------------------------|-------------------------------------------------------------------------------|------------------------------------|---------------------------------------------|-------------------------------------------------------------------|---------------------------------------|------------------------|-----------------|
| Lambda                               | 1                                                                             | 2<br>Czujni<br>ciśnier             | D<br>k<br>ia                                |                                                                   |                                       |                        |                 |
| Ustawienia er                        | nulacji sondy lambda                                                          |                                    | Ustawienia emu                              | lacji sondy lambda                                                | E                                     | Ustawienia emulacii pa | iwa 🔀           |
| Sonda                                | ambda 1                                                                       |                                    | Sonda la                                    | nbda 2                                                            |                                       | 0h                     | ula ali na liun |
| Typ emi                              | ulacii Przed                                                                  | katalizatorom 👻                    | Typ emula                                   | cii Prze                                                          | d katalizatorem 💌                     | Obecny typ em          | ulacji paliwa   |
| i yp enn                             | rized                                                                         | Katalizatorem +                    | i jp cinaic                                 | 1120                                                              |                                       | Emulacja OPEL          | •               |
| Niski poz                            | ziom emulacji (V)                                                             | 0,02                               | Niski pozic                                 | m emulacji (V)                                                    | 0,02                                  |                        |                 |
| Wyski po                             | oziom emulacji (V)                                                            | 0,68                               | Wyski poz                                   | iom emulacji (V)                                                  | 0,68                                  |                        |                 |
| UWAGA: j<br>katalizato<br>wartości e | ieśli występują dwie sondy lam<br>rem, dla obu konieczne jest us<br>imulacji. | ibda przed<br>tawienie tych samych | UWAGA: jeś<br>katalizatorer<br>wartości emi | li występują dwie sondy l<br>n, dla obu konieczne jest<br>Ilacji. | imbda przed<br>ustawienie tych samych |                        | OK Anuluj       |
|                                      | OK An                                                                         | uluj                               |                                             | ОК                                                                | nuluj                                 |                        |                 |

Po wybraniu **Lambda 1**, co widoczne jest powyżej, wyświetlone zostanie okno w którym można ustawić:

- 9 Typ emulacji
  - Przed katalizatorem jeżeli sonda podłączona przy pomocy purpu rowego i szarego przewodu znajduje się za katalizatorem. W typ przypadku sprecyzować należy również zakres emulacji napięcia:
    - □ Niski poziom emulacji (V)
    - Wysoki poziom emulacji (V)
  - o Brak jeżeli nie chcemy emulować żadnego czujnika

Po wybraniu Lambda 2 zostanie wyświetlone okno w którym można ustawić:

- 9 Typ emulacji
  - Przed katalizatorem jeżeli sonda podłączona przy pomocy purpurowego i szarego przewodu znajduje się za katalizatorem. W typ przypadku sprecyzować należy również zakres emulacji napięcia:
    - □ Niski poziom emulacji (V)
    - Wysoki poziom emulacji (V)
  - o Brak jeżeli nie chcemy emulować żadnego czujnika

Emulacja sondy znajdującej się za katalizatorem jest w przypadku, gdy podczas pracy na gazie wartość sygnału jest odmienna, niż gdy silnik jest zasilany be nzyną. W szczególności, gdy system diagnostyki pojazdu wykrywa błąd w funkcjonowaniu sondy.

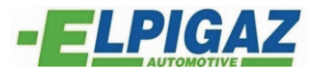

Po wybraniu z menu "**Czujnik ciśnienia**" zostanie wyświetlone okno, w której należy wybrać typ emulacji z wyświetlonej listy:

- 9 **Ciśnienie byrzyny (1)** przeznaczone jest do emulacji ciśnienia benzyny w autach z pośrednim wtryskiem benzyny marki OPEL, CHEVROLET.
- 9 **Sprzęgło (1)** przeznaczone jest do pojazdów Fiat Panda (EURO 6) w których konieczne jest wykonanie emulacji potencjometru sprzęgła. Emulację wykonuję się w celu wyeliminowania problemu gaśnięcia silnika podczas zejścia w bieg jałowy.
- 9 **Ciśnienie bynzyny (2)** przeznaczone jest do emulacji ciśnienia benzyny w autach z pośrednim wtryskiem benzyny marki JAGUAR i FORD KUGA.

| Ustawienia emulacji                   |
|---------------------------------------|
| Obecny typ emulacji:                  |
| Ciśnienie benzyny (1)                 |
| Ciśnienie benzyny (1)                 |
| Sprzęgło (1)<br>Ciśnienie benzyny (2) |
|                                       |
| OK Anuluj                             |
|                                       |

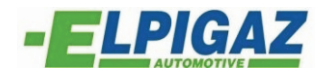

## **TEST SYSTEMU**

Po wybraniu z menu górnego "Test systemu" mamy dostęp do podmenu "**Test ręczny**", co zostało zaprezentowane poniżej:

| Plik                | Konfigurad | cja           | Emulacja  | Te          | st systemu   | Po  | łączenie | Pres  | sonalizacja     | Pomo           | C                     |           |       |                    |          |            |                     |
|---------------------|------------|---------------|-----------|-------------|--------------|-----|----------|-------|-----------------|----------------|-----------------------|-----------|-------|--------------------|----------|------------|---------------------|
| Test rect           | zny        |               |           |             |              |     |          |       |                 |                |                       |           |       |                    |          |            |                     |
|                     |            | 6,00          | 128       | 128         | 128          | 129 | 129      | 131   | 131             | 131            | 132                   | 132       | 132   | 132                |          |            |                     |
|                     |            | 8,00          | 126       | 126         | 126          | 127 | 129      | 131   | 131             | 131            | 132                   | 132       | 132   | 132                |          |            |                     |
| OBDI                | I          | 10,00         | 123       | 123         | 123          | 124 | 126      | 128   | 128             | 128            | 129                   | 129       | 129   | 129                |          |            |                     |
|                     |            | 12,00         | 122       | 122         | 122          | 123 | 125      | 127   | 127             | 127            | 128                   | 128       | 128   | 128                |          |            |                     |
|                     | - 1        | 14,00         | 122       | 122         | 122          | 123 | 125      | 127   | 127             | 127            | 128                   | 128       | 128   | 128                |          |            |                     |
| ADAPTA              | CJA        | 16,00         | 122       | 122         | 122          | 123 | 125      | 127   | 127             | 127            | 128                   | 128       | 128   | 128                |          |            |                     |
|                     |            | 18,00         | 122       | 122         | 122          | 123 | 125      | 127   | 127             | 127            | 128                   | 128       | 128   | 128                |          |            |                     |
| TEMP/C              | IŚN        | 🔵 Extr        | a-wtryski |             |              |     |          |       | Obcią           | żenie wtr      | r. benzyn             | У         |       |                    |          |            |                     |
|                     |            |               |           |             |              | _   |          |       | Obcią           | żenie wtr      | r. gazu               |           |       |                    |          |            |                     |
|                     | HC)<br>REC | RPI<br>30 100 |           |             | GAZU (ms)    |     | O        | (ms)  | CIŚN. GAZU      | (bar)          | MAP<br>S <sup>2</sup> | (bar)<br> | TEM   | 11P.RED. (°C)<br>0 |          | TEMP.G     | AZU (°C)<br>D       |
| Status konfiguracji | GOTOWY     |               | 1         | Status syst | emu: OFFLINE |     | V        | Konfi | guracja: Defaul | tConfiguration | i.gry                 |           | Firmv | vare: n.d.         | Model B  | CU: n.d. F | RevHw: n.d.         |
| 📀 😆                 |            |               | 0 0       |             |              | W   | <i>i</i> | E     |                 |                |                       |           |       |                    | <u>~</u> | 🗄 🍐 📶      | 13:35<br>2015-06-17 |

Funkcja ta pozwana na diagnostykę wtryskiwaczy gazowych oraz poprawności podłączenia wtryskiwaczy benzynowych. Podczas pracy na gazie możliwe jest wyłączenie każdej z sekcji wtryskiwacza, a w to miejsce automatycznie zostanie włączony wtryskiwacz benzynowy dla danego cylindra. Natomiast poprawność połączenia elektrycznego w obwodzie wtryskiwacza benzynowego oznaczona została poprzez zielone pole z napisem OK, co przedstawia ilustracja:

| est ręczny       |         |     |     |         |
|------------------|---------|-----|-----|---------|
|                  |         |     |     |         |
| Wtryskiwacze ber | nzynowe |     |     |         |
| Podłaczenie      | A       | B   | С   | D       |
| wtryskiwaczy     | ОК      | OK  | OK  | OK      |
| benzynowych      |         |     |     |         |
|                  |         |     |     |         |
| Wtryskiwacze gaz | zowe    | в   | с   | D       |
|                  |         |     |     |         |
| Naciśnij by      | G       | G   | G   | G       |
| Gaz/Benzyn       | a       |     |     |         |
|                  | Gaz     | Gaz | Gaz | Gaz     |
|                  |         |     |     |         |
|                  |         |     |     |         |
|                  |         |     |     | Zamknij |
|                  |         |     |     |         |

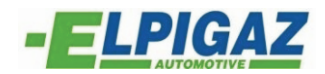

# POŁĄCZENIE

| Plik   | Konfiguracja | Emulacja | Test systemu | Połączenie | Presonalizacja | Pomoc |
|--------|--------------|----------|--------------|------------|----------------|-------|
| 6      | Ċ            |          |              |            |                |       |
| Połącz | Rozłąc       | z        |              |            |                |       |

Na pasku dostępu, w menu **Połączenie** można wybrać podmenu:

- Dełącz umożliwia rozpoczęcie komunikacji pomiędzy PC oraz sterownikiem gazowym
- □ **Rozłącz** zatrzymuje komunikację pomiędzy PC oraz sterownikiem gazowym

## PERSONALIZACJA

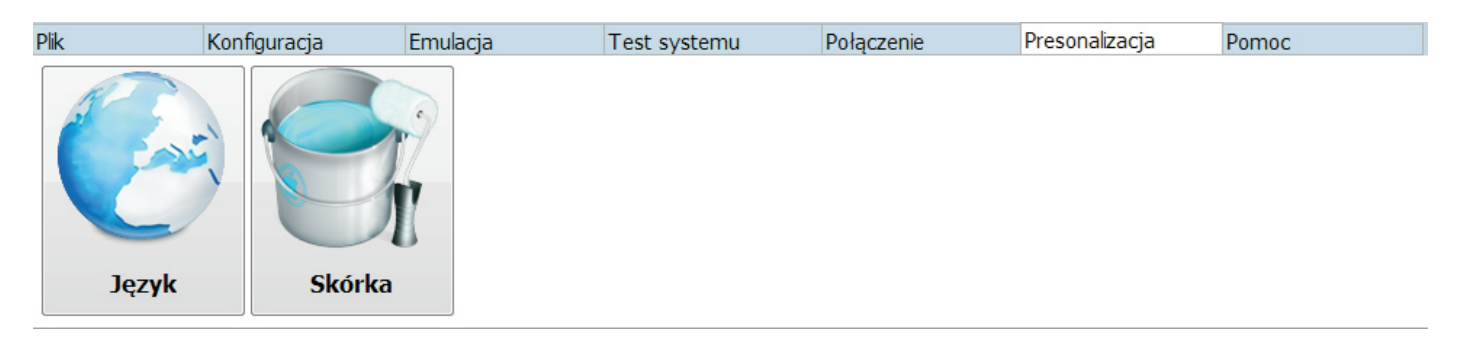

Na górnym pasku po wyborze menu Personalizacja mamy dostęp do zakładek:

- Język umożliwia zmianę wersji językowej programu
- Skórka umożliwia zmianę tła, kolorów oraz wskaźnika znajdującego się na mapie

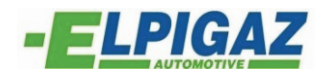

# POMOC

| Plik                               | Konfiguracja                                      | Emulacja                   | Test systemu                | Połączenie                                                 | Presonalizacja | Pomoc                 |                                                         |                                                |                                                                                                    |
|------------------------------------|---------------------------------------------------|----------------------------|-----------------------------|------------------------------------------------------------|----------------|-----------------------|---------------------------------------------------------|------------------------------------------------|----------------------------------------------------------------------------------------------------|
|                                    |                                                   |                            |                             |                                                            |                |                       |                                                         |                                                |                                                                                                    |
| Instruko                           | je Schema<br>podłączo                             | ty Informacy<br>en program | je o Informa<br>nie konfigu | icje o Kont<br>iracji                                      | takty          |                       |                                                         |                                                |                                                                                                    |
| Instalacja op<br>Kody<br>Książka g | a montażu<br>rogramowania<br>błędów<br>warancyjna | Informacje o pro           | egramie<br>Elp<br>Prot      | igaz Injection Sys<br>sja: 3.7.6.0<br>skół: 0.15<br>Wyjści | ie .           | 3<br>Kontakty Elpigaz |                                                         | Sekretariat:                                   | 12<br>121.: (58) 349.49.40                                                                                                    |
|                                    | Schematy po<br>elektryczn                         | dłączeń<br>nych            |                             |                                                            |                | ul.<br>80<br>http://v | Perseusza 9<br>-299 Gdansk<br>Polska<br>www.elpigaz.com | Biuro obsługi klienta:<br>Wsparcie techniczne: | fax: (58) 348 12 11<br>sekretariat@elpigaz.com<br>tel.: (18) 353 78 60<br>kom.: 601 475 643<br>order@elpigaz.com<br>kom.: 606 794 302<br>dt5@elpigaz.com<br>dt3@elpigaz.com |

Na pasku dostępu w menu Pomoc znajdziemy:

- □ Instrukcje w którego podmenu można wybrać:
  - o **Instrukcję montażu** gdzie nontażysta znajdzie informacje obtyczące nontażu, użytkowania oraz przeglądów
  - o **Instrukcje oprogramowania** gdzie znaleźć można informacje odnośnie użytkowania oprogramowania
  - o Listę kodów błędów gdzie znaleźć można:
    - Opis błędów wykrytych przez sterownik gazowy
    - □ Ewentualne przyczyny błędów
    - □ Możliwe rozwiązania wykrytych problemów
- Schematy podłączeń zawierające instrukcje niezbędne do montażu systemu
- □ **Informacje o programie** zawierające informacje o wersji oprogramowania
- □ Informacje o konfiguracji wyświetla parametry dotyczące aktualnej instalacji
- □ **Kontakty** gdzie znaleźć można informacje kontaktowe producenta systemu

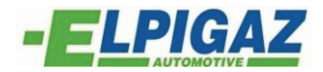

## KALIBRACJA

Prawidłowa praca instalacji gazowej wymaga odpowiedniej kalibracji. Należy dobrać dawkę wtryskiwanego gazu tak, aby pojazd wykazywał porównywalne osiągi, parametry pracy sondy lambda oraz korektory w stosunku do pracy na benzynie.

Aby mieć dostęp do tej funkcji należy wybrać **Kalibracja** z listy zlokalizowanej po lewej stronie okna programu, zgodnie z poniższym obrazem:

| Plik Konfig                                                                                                    | guracja                             | Emulacja | T         | est system | าน                | Połączenie | Pr   | resonalizad | cja Po | omoc  |      |                  |         |               |           |
|----------------------------------------------------------------------------------------------------|-------------------------------------|----------|-----------|------------|-------------------|------------|------|-------------|--------|-------|------|------------------|---------|---------------|-----------|
|                                                                                                    | t/rpm                               | 500      | 1000      | 1500       | 2000              | 2500       | 3000 | 3500        | 4000   | 4500  | 5000 | 5500             | 6000    | KOREK         | TOR 1     |
| KALIBRACJA                                                                                                    | 2,00                                | 121      | 121       | 121        | 121               | 121        | 122  | 123         | 123    | 122   | 121  | 120              | 119     | Szybki        | 7,9 %     |
|                                                                                                    | 2,50                                | 125      | 125       | 125        | 125               | 125        | 125  | 125         | 125    | 126   | 126  | 126              | 126     | Obwód za      | mknięty   |
|                                                                                                    | 3,00                                | 128      | 128       | 128        | 128               | 129        | 129  | 129         | 129    | 129   | 129  | 129              | 129     | LAMB          | DA 1      |
| GAZ/BENZYNA                                                                                                    | 3,50                                | 128      | 128       | 128        | 128               | 129        | 129  | 129         | 129    | 130   | 130  | 130              | 130     | Przed katali  | za 0,29 V |
|                                                                                                    | 4,50                                | 128      | 128       | 128        | 128               | 129        | 129  | 129         | 129    | 130   | 130  | 130              | 130     | Za katalizati | 500 V     |
| 1                                                                                                    | 6,00                                | 128      | 128       | 128        | 129               | 129        | 131  | 131         | 131    | 132   | 132  | 132              | 132     | KOREK         | TOR 2     |
| OBDII                                                                                                    | 8,00                                | 126      | 126       | 126        | 127               | \$29       | 131  | 131         | 131    | 132   | 132  | 132              | 132     | Wolny         | 0,0 %     |
|                                                                                                    | 10,00                               | 123      | 123       | 123        | 124               | 126        | 128  | 128         | 128    | 129   | 129  | 129              | 129     | Obwód za      | -7,9 %    |
|                                                                                                    | 12,00                               | 122      | 122       | 122        | 123               | 125        | 127  | 127         | 127    | 128   | 128  | 128              | 128     | LAMB          | DA 2      |
| 101071011                                                                                                    | 14,00                               | 122      | 122       | 122        | 123               | 125        | 127  | 127         | 127    | 128   | 128  | 128              | 128     | Przed katali  | za 0,90 V |
| ADAPTACJA                                                                                                    | 16,00                               | 122      | 122       | 122        | 123               | 125        | 127  | 127         | 127    | 128   | 128  | 128              | 128     | Za katalizat  | 0,500 V   |
|                                                                                                    | 18,00                               | 122      | 122       | 122        | 123               | 125        | 127  | 127         | 127    | 128   | 128  | 128              | 128     |               |           |
| TEMP/CIŚN                                                                                                    | AP/CIŚN Extra-wtryski Extra-wtryski |          |           |            |                   |            |      |             |        |       |      |                  |         |               |           |
| Image: Second second second | M<br>50 50 60<br>43                 | WTRYSK   | GAZU (ms) | WTRYS      | K BENZYNY<br>7,97 | (ms) C     | 1,01 | (bar)       | MAP (  | ibar) | ТЕМР | .RED. (°C)<br>85 | TEMP.GA | uzu (°c)<br>0 |           |

Kalibracji dokonuje się poprzez dobranie odpowiednich wartości liczbowych współczynnika w tabeli, zwanej dalej mapą. Współczynnik ten pobierany jest do algorytmu ustalającego czas wtrysku gazu w danym momencie, w zależn ości od obciążenia. Prawidłowa kalibracja polega na zbliżeniu parametrów pracy na zasilaniu gazowym do występujących podczas pracy na benzynie. Zbliżone parametry w każdym zakresie obciążeń wykluczają możliwość pojawienia się błędów w diagnostyce pojazdu.

| Prędkość | obrotowa | silnika |
|----------|----------|---------|
|----------|----------|---------|

|        | t/rpm | 500        | 1000 | 1500 | 2000 | 2500 | 3000 | 3500 | 4000 | 4500 | 5000 | 5500 | 6000 |
|--------|-------|------------|------|------|------|------|------|------|------|------|------|------|------|
| 1      | 2,00  | 171        | 171  | 171  | 171  | 172  | 172  | 172  | 172  | 174  | 175  | 175  | 176  |
| >      | 2,50  | 172        | 172  | 172  | 172  | 173  | 173  | 173  | 173  | 175  | 176  | 176  | 177  |
| Ň      | 3,00  | 172        | 172  | 172  | 172  | 173  | 173  | 173  | 173  | 175  | 176  | 176  | 177  |
| ZU     | 3,50  | 172        | 172  | 172  | 172  | 173  | 173  | 173  | 173  | 175  | 176  | 176  | 177  |
| þe     | 4,50  | 161        | 161  | 161  | 161  | 162  | 162  | 162  | 162  | 164  | 165  | 165  | 166  |
| л<br>К | 6,00  | 150        | 150  | 150  | 150  | 151  | 151  | 151  | 151  | 153  | 154  | 154  | 155  |
| Š      | 8,00  | <b>142</b> | 142  | 142  | 142  | 143  | 143  | 143  | 143  | 145  | 146  | 146  | 147  |
| ¥      | 10,00 | 128        | 128  | 128  | 128  | 129  | 129  | 129  | 129  | 132  | 132  | 132  | 133  |
| as     | 12,00 | 123        | 123  | 123  | 123  | 124  | 124  | 124  | 124  | 126  | 127  | 127  | 128  |
| υ      | 14,00 | 122        | 122  | 122  | 122  | 123  | 123  | 123  | 123  | 125  | 126  | 126  | 127  |
|        | 16,00 | 121        | 121  | 121  | 121  | 122  | 122  | 122  | 122  | 124  | 125  | 125  | 126  |
|        | 18,00 | 120        | 120  | 120  | 120  | 121  | 121  | 121  | 121  | 123  | 124  | 124  | 125  |

Na powyższej mapie oznaczone ciemniejszym kolorem zostało pole, które odpowiada prędkości obrotowej silnika 2500rpm oraz czasowi wtrysku benzyny 8 ms. Dla tych wartości podczas pracy pojazdu zostanie podstawiony do wzoru współczynnik 143.

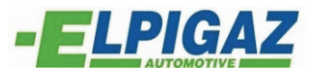

**Uwaga.** Przed rozpoczęciem kalibracji należy ustawić odpowiednie ciśnienie reduktora, zgodnie z wpisanym do konfiguracji systemu. Można tego dokonać poprzez kliknięcie bezpośrednio na ikonę **ciśnienie gazu** znajdującą się w dolnej części ekranu.

Dwa sposoby wykonania kalibracji:

1) Ustalenie współczynników na mapie tak, aby czas wtrysku benzyny przy różnych obciążeniach był taki sam podczas pracy na benzynie i na gazie.

Szczegółowo:

- a) Ustal stałą pracę pojazdu pod danym obciążeniem (na przykład na biegu jałowym)
- b) Odczytaj czas wtrysku benzyny (w naszym przypadku będzie to 3,00 ms)
- c) Przełącz na gaz bez zmieniania warunków pracy (bieg jałowy w przykładzie)
- d) Gdy czas wtrysku benzyny jest taki sam, jak początkowo sprawdzany, współczynnik jest dobrany poprawnie.
- e) Jeśli czas wtrysku benzyny gdy pojazd pracuje na gazie jest wyższy (załóżmy 4 ms) dawka gazu jest zbyt uboga i należy zwiększyć współczynnik tak, aby uzyskać 3 ms.
- f) Jeśli czas wtrysku benzyny gdy pojazd pracuje na gazie jest niższy (załóżmy 2 ms) dawka gazu jest zbyt bogata i należy zmniejszyć współczynnik tak, aby uzyskać 3 ms.

Należy powtórzyć operacje od **a**) do **f**) w tak wielu punktach jak to możliwe, aby dobrać dawkę w pełnym zakresie pracy silnika.

| t/rpm | 500 | 1000         | 1500 | 2000 | 2500 | 3000 | 3500 | 4000 | 4500 | 5000 | 5500 | 6000 |
|-------|-----|--------------|------|------|------|------|------|------|------|------|------|------|
| 2,00  | 150 | 150          | 150  | 150  | 150  | 150  | 150  | 150  | 150  | 150  | 150  | 150  |
| 2,50  | 150 | 150          | 150  | 150  | 150  | 150  | 150  | 150  | 150  | 150  | 150  | 150  |
| 3,00  | 150 | <b>@</b> 150 | 150  | 150  | 150  | 150  | 150  | 150  | 150  | 150  | 150  | 150  |
| 3,50  | 150 | 150          | 150  | 150  | 150  | 150  | 150  | 150  | 150  | 150  | 150  | 150  |
| 4,50  | 150 | 150          | 150  | 150  | 150  | 150  | 150  | 150  | 150  | 150  | 150  | 150  |
| 6,00  | 150 | 150          | 150  | 150  | 150  | 150  | 150  | 150  | 150  | 150  | 150  | 150  |
| 8,00  | 150 | 150          | 150  | 150  | 150  | 150  | 150  | 150  | 150  | 150  | 150  | 150  |
| 10,00 | 150 | 150          | 150  | 150  | 150  | 150  | 150  | 150  | 150  | 150  | 150  | 150  |
| 12,00 | 150 | 150          | 150  | 150  | 150  | 150  | 150  | 150  | 150  | 150  | 150  | 150  |
| 14,00 | 150 | 150          | 150  | 150  | 150  | 150  | 150  | 150  | 150  | 150  | 150  | 150  |
| 16,00 | 150 | 150          | 150  | 150  | 150  | 150  | 150  | 150  | 150  | 150  | 150  | 150  |
| 18,00 | 150 | 150          | 150  | 150  | 150  | 150  | 150  | 150  | 150  | 150  | 150  | 150  |

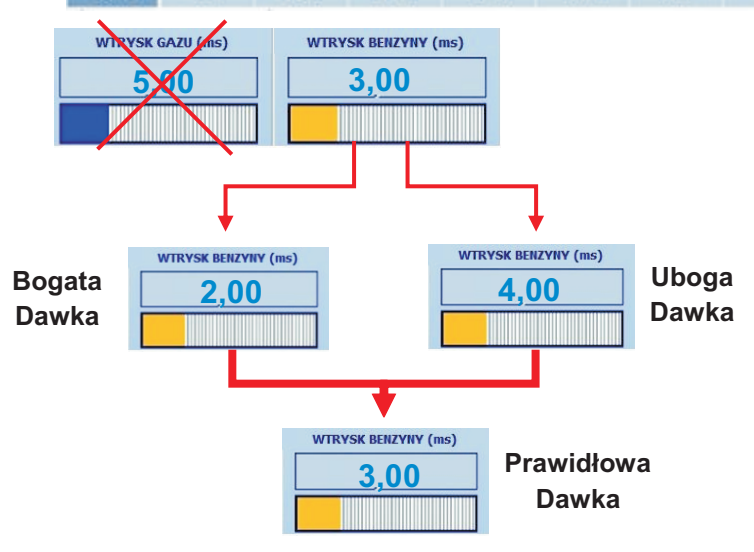

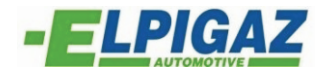

#### 2) Ustalenie współczynników na mapie zwracając uwagę na korektory wolne i szybkie

W tym trybie, do określenia prawidłowej wartości współczynnika potrzebne jest przełączenie pojazdu na zasilanie gazowe, a następnie podczas pracy przy różnych obciążeniach zwiększyć bądź zmniejszyć jego wartość tak aby wolne i szybkie korektory były bliskie zera. W przypadku podłączonego protokołu OBD, wartości te będą widoczne po prawej stronie ekranu. Kalibracje tą należy przeprowadzić również w tak wielu punktach jak to możliwe, aby dobrać dawkę w pełnym zakresie pracy silnika.

| Plik                                                                                                    | Konfiguracja Emulacj |                                                                                             |           | 1       | est systen | าน       | Połączenie | P            | resonalizad | ija Po        | omoc     |      |      |      |               |            |
|----------------------------------------------------------------------------------------------------|----------------------|---------------------------------------------------------------------------------------------|-----------|---------|------------|----------|------------|--------------|-------------|---------------|----------|------|------|------|---------------|------------|
|                                                                                                    |                      | t/rpm                                                                                       | 500       | 1000    | 1500       | 2000     | 2500       | 3000         | 3500        | 4000          | 4500     | 5000 | 5500 | 6000 | KOREK         | TOR 1      |
| KALIBRA                                                                                                    | ACJA                 | 2,00                                                                                        | 121       | 121     | 121        | 121      | 121        | 122          | 123         | 123           | 122      | 121  | 120  | 119  | Szybki        | 7,9 %      |
|                                                                                                    |                      | 2,50                                                                                        | 125       | 125     | 125        | 125      | 125        | 125          | 125         | 125           | 126      | 126  | 126  | 126  | Obwód za      | amknięty   |
|                                                                                                    |                      | 3,00                                                                                        | 128       | 128     | 128        | 128      | 129        | 129          | 129         | 129           | 129      | 129  | 129  | 129  | LAMB          | DA 1       |
| GAZ/BEN                                                                                                    | ZYNA                 | 3,50                                                                                        | 128       | 128     | 128        | 128      | 129        | 129          | 129         | 129           | 130      | 130  | 130  | 130  | Przed katali: | za 0,14 V  |
|                                                                                                    |                      | 4,50                                                                                        | 128       | 128     | 128        | 128      | 129        | 129          | 129         | 129           | 130      | 130  | 130  | 130  |               | 01 0,300 V |
|                                                                                                    |                      | 6,00                                                                                        | 128       | 128     | 128        | 129      | 129        | 131          | 131         | 131           | 132      | 132  | 132  | 132  | KOREK         | TOR 2      |
| OBDI                                                                                                    | п                    | 8,00                                                                                        | 126       | 126     | 126        | 127      | <b>(</b>   | 131          | 131         | 131           | 132      | 132  | 132  | 132  | Wolny         | 0,0 %      |
|                                                                                                    | -                    | 10,00                                                                                       | 123       | 123     | 123        | 124      | 126        | 128          | 128         | 128           | 129      | 129  | 129  | 129  | Obwód za      | amknięty   |
|                                                                                                    |                      | 12,00                                                                                       | 122       | 122     | 122        | 123      | 125        | 127          | 127         | 127           | 128      | 128  | 128  | 128  | LAMB          | DA 2       |
| ADADTA                                                                                                    | C14                  | 14,00                                                                                       | 122       | 122     | 122        | 123      | 125        | 127          | 127         | 127           | 128      | 128  | 128  | 128  | Przed katali  | za 0,78 V  |
| ADAPTA                                                                                                    |                      | 16,00                                                                                       | 122       | 122     | 122        | 123      | 125        | 127          | 127         | 127           | 128      | 128  | 128  | 128  | Za katalizat  | or 0,500 V |
| <u>,</u>                                                                                                    |                      | 18,00                                                                                       | 122       | 122     | 122        | 123      | 125        | 127          | 127         | 127           | 128      | 128  | 128  | 128  |               |            |
| TEMP/C                                                                                                    | CIŚN                 | ON/OFF<br>Res                                                                               | et błędów | OBD     |            |          | ON/        | OFF<br>Reset | cykliczny   | /ch błędó     | w OBD    |      |      |      |               |            |
| N                                                                                                    | - 1                  | Res                                                                                         | et błędów | OBD - o | d składu i | mieszanl | ki         |              |             |               |          |      |      |      |               |            |
|                                                                                                    |                      | Reset błędów OBD - od składu mieszanki<br>ON/OFF<br>Reset błędów OBD - gdy silnik wyłączony |           |         |            |          |            |              |             |               |          |      |      |      |               |            |
| GAS         C)         RPM         WTRYSK GAZU (ms)         WTRYSK BENZYNY (ms)         C1SN. GAZU (bar)         MAP (bar)         TEMP.RED. (°C)           REC         9,31         7,97         0,94         50         0,94         89 |                      |                                                                                             |           |         |            |          |            |              | TEMP.GA     | xzu (°c)<br>3 |          |      |      |      |               |            |
| Status systemu: POŁĄCZONY Konfiguracja: DefaultConfiguration.gry Firmware: 02.70 Mode                                                                                                    |                      |                                                                                             |           |         |            |          |            |              |             | del ECU: 2 Re | evHw: 02 |      |      |      |               |            |

W obu wariantach kali bracji czas wtrysku gazu powinien oscylować pomiędzy minimalnie 2,5 ms na biegu jałowym oraz 18 ms przy maksymalnym obciążeniu.

Jeżeli na biegu jałowym czas wtrysku gazu jest równy 2,5 ms, natomiast dawka jest wciąż zbyt bogata, możliwym problemem jest:

- Dysze kalibrowane są zbyt duże
- □ Ciśnienie gazu jest zbyt wysokie

Jeżeli przy maksymalnym obciążeniu czas wtrysku gazu jest wyższy niż 18 ms, natomiast dawka jest wciąż za uboga, możliwym problemem jest:

- Dysze kalibrowane są zbyt małe
- □ Ciśnienie gazu jest zbyt niskie

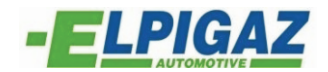

System może współpracować z różnymi wtryskiwaczami gazowymi, które różnią się od siebie zakresem pracy. W związku z tym możliwe jest dostosowanie minimalnego maksymalnego zakresu na mapie do potrzeb, w zależności od pojazdu. Aby dokonać zmian należy dwukrotnie kliknąć na kolumnę ozasu wtrysku benzyny lub na wiersz prędkości obrotowej. Zobrazowane zostało to poniżej:

| Plik Konfi                | guracja  | Emulacja  |           | Test systen | nu                | Połączenie        | P      | resonalizad            | cja Po       | omoc     |       |        |             |                   |            |
|---------------------------|----------|-----------|-----------|-------------|-------------------|-------------------|--------|------------------------|--------------|----------|-------|--------|-------------|-------------------|------------|
|                           | t/rpm    | 500       | 1000      | 1500        | 2000              | 2500              | 3000   | 3500                   | 4000         | 4500     | 5000  | 5500   | 6000        | KOREK             | TOR 1      |
| KALIBRACJA                | 2,00     | 121       | 121       | 121         | 121               | 121               | 122    | 123                    | 123          | 122      | 121   | 120    | 119         | Szybki            | 7,9 %      |
| k s                       | 2,50     | 125       | 125       | 125         | 125               | 125               | 125    | 125                    | 125          | 126      | 126   | 126    | 126         | Obwód z           | amknięty   |
| 1                         | 3,00     | 128       | 128       | 12 Mody     | fikuj punkty char | akterystyczne map | y.     | 1.00                   |              | 29       | 129   | 129    | 129         | LAME              | DA 1       |
| GAZ/BENZYNA               | 3,50     | 128       | 128       | 12          |                   |                   |        | -                      |              | 30       | 130   | 130    | 130         | Przed katali      | za 0,12 V  |
|                           | 4,50     | 128       | 128       | 12          | Czas w<br>(m      | ytrysku<br>ns)    | (      | Obroty silnik<br>(rpm) | a            | 30       | 130   | 130    | 130         | Za katalizat      | or 0,500 V |
| N                         | 6,00     | 128       | 128       | 12          |                   | -                 |        | _                      |              | 32       | 132   | 132    | 132         | KOREK             | TOR 2      |
| ORDIT                     | 8,00     | 126       | 126       | 4           |                   | 2.5               |        | 1000                   |              | 32       | 132   | 132    | 132         | Wolny             | 0,0 %      |
| obbii                     | 10,00    | 123       | 123       | 12          |                   | 3                 |        | 1500                   |              | 29       | 129   | 129    | 129         | Szybki<br>Obwód z | -7,9 %     |
|                           | 12,00    | 122       | 122       | 12          |                   | 3,5               |        | 2000                   |              | 28       | 128   | 128    | 128         |                   |            |
|                           | 14,00    | 122       | 122       | 12          |                   | 4,5               |        | 2500                   |              | 28       | 128   | 128    | 128         | Przed katali      | 72 0.78 V  |
| ADAPTACJA                 | 16,00    | 122       | 122       | 12          |                   | 8                 |        | 3500                   |              | 28       | 128   | 128    | 128         | Za katalizat      | or 0,500 V |
| <u></u>                   | 18,00    | 122       | 122       | 12          |                   | 10                |        | 4000                   |              | 28       | 128   | 128    | 128         |                   |            |
| 1                         |          |           |           |             |                   | 12                |        | 4500                   |              |          |       |        |             |                   |            |
| TEMP/CIŚN                 |          |           |           |             |                   | 14                |        | 5000                   |              |          |       |        |             |                   |            |
|                           | Ext      | ra-wtrysk | d 🧹       |             |                   | 18                |        | 6000                   |              | r. be    | nzyny |        |             |                   |            |
| F                         | 1        |           |           |             |                   |                   |        | -                      |              | r. ga    | zu    |        |             |                   |            |
|                           |          |           |           |             |                   | OK                | A      | Inuluj                 |              |          |       |        |             |                   |            |
|                           |          |           |           |             |                   | -                 |        |                        |              |          |       |        |             |                   |            |
|                           | DD       | м         | WTDVCK    | GA7U (mc    | WTDVS             |                   | (mc) C | TÉN GAZU               | (bar)        | MAD      | (bar) | TEMO   | DED (%C)    | TEMP G            | 711 (90)   |
| GAS C                     | GAS C    |           |           | 09          |                   | 7 97              | (ms) C | ISM. SALU              | (bai)        | MAP      |       | TEMP   | 88          | 7                 | 3          |
| (======)                  |          | 00 E      |           | ,05         |                   | 1,51              |        | 1                      |              | 0        | ~     |        | 00          |                   |            |
| REC                       | REC 1503 |           |           |             |                   |                   |        | 0,97                   |              | 0,9      | 4     |        |             |                   |            |
| Status konfiguracji: GOTO | WY       |           | Status sy | stemu: POŁA | CZONY             |                   | Konfig | juracja: Defa          | ultConfigura | tion.gry |       | Firmwa | re: 02.70 M | odel ECU: 2 R     | evHw: 02   |
| (2)                       |          | 03        | W         |             |                   |                   |        |                        |              |          |       |        |             | п. н. ш. (        | 13:18      |

Aby ułatwić proces kalibracji można użyć odpowiednich skrótów klawiszowych:

Podczas dokonywania zmian na mapie możliwe jest także użycie skrótów klawiszowych:

C: wybierając jedno pole na mapie, a następnie klawisz "C" zaznaczeniu ulegnie cała kolumna, w której znajdowało się pole

R: wybierając jedno pole na mapie, a następnie klawisz "R" zaznaczeniu ulegnie cały wiersz, w którym znajdowało się pole

RC: klikając klawisz "R", a następnie "C", lub w odwrotnej kolejności, zaznaczeniu ulegnie cała mapa

Spacja: przełączenie pomiędzy gazem i benzyną, oraz odwrotnie

+ : zaznaczając pole lub zakres i klikając "+" zwiększymy wartość o jeden za każdym razem

- : zaznaczając pole lub zakres i klikając "-" zmniejszymy wartość o jeden za każdym razem

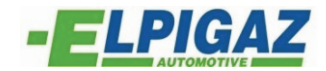

## GAZ/BENZYNA

Otwierając menu **GAZ/BENZYNA** znajdujące się po lewej stronie okna programu, nożemy włączyć dotrysk lub czasową zmianę zasilania na benzyn ę w interesującym nas zakresie. Istnieje możliwość aktywacji dwóch funkcji:

9 **Biegu jałowego na benzynie** umożliwiające dodanie benzyny na biegu jałowym. Aby włączyć należy:

Zaznaczyć pole ON/OFF odnoszące się do funkcji Biegu jał. na benz.

Klikając +/- ustalić procentową zawartość benzyny w dawce paliwowej. Gdzie wartość 0 oznacza brak dodanej benzyny, natomiast MAX spowoduje pracę silnika na benzynie na biegu jałowym.

Ustalając **Próg RPM biegu jał.** odpowiadający za maksymalne obroty biegu jałowego. Wartość ta może być wpisana w pole lub zmieniona na mapie poprzez odpowiednie zmniejszenie lub zwiększenie zielonego pola.

9 **Procent benzyny** umożliwia dotrysk benzyny w każdym wybranym przez nas zakresie mapy. Aby włączyć należy:

Zaznaczyć pole ON/OFF odnoszące się do funkcji Procent benzyny

Klikając +/- ustalić procentową zawartość benzyny w dawce paliwowej. Gdzie wartość 0 oznacza brak dodanej benzyny, ratomiast 100% spowoduje pracę sihika w pełni ra benzynie

Ustawić odpowiedni zakres dla funkcji poprzez wpisanie wartości dla dwóch parametrów: **Zakres RPM** oraz **Zakres czasu wtrysku**. Możliwa jest także zmiana pola działania funkcji poprzez przesunięcie odpowiednio na mapie zakresu żółtego pola

| Plik Konfig               | juracja                 | Emulacja   | Т          | est systen          | าน   | Połączenie | P      | resonalizad | :ja        | Pomoc      |           |         |               |                        |
|---------------------------|-------------------------|------------|------------|---------------------|------|------------|--------|-------------|------------|------------|-----------|---------|---------------|------------------------|
|                           | t/rpm                   | 500        | 1000       | 1500                | 2000 | 2500       | 3000   | 3500        | 4000       | 4500       | 5000      | 5500    | 6000          | KOREKTOR 1             |
| KALIBRACJA                | 2,00                    | 121        | 121        | 121                 | 121  | 121        | 122    | 123         | 123        | 122        | 121       | 120     | 119           | Szybki 7,9 %           |
|                           | 2,50                    | 125        | 125        | 125                 | 125  | 125        | 125    | 125         | 125        | 126        | 126       | 126     | 126           | Obwód zamknięty        |
|                           | 3,00                    | 128        | 128        | 128                 | 128  | 129        | 129    | 129         | 129        | 129        | 129       | 129     | 129           | LAMBDA 1               |
| GAZ/BENZYNA               | 3,50                    | 128        | 128        | 128                 | 128  | 129        | 129    | 129         | 129        | 130        | 130       | 130     | 130           | Przed kataliza 0,10 V  |
|                           | 4,50                    | 128        | 128        | 128                 | 128  | 129        | 129    | 129         | 129        | 130        | 130       | 130     | 130           | Za katalizator 0,500 V |
|                           | 6,00                    | 128        | 128        | 128                 | 129  | 129        | 131    | 131         | 131        | 132        | 132       | 132     | 132           | KOREKTOR 2             |
| ORDII                     | 8,00                    | 126        | 126        |                     | 127  | 129        | 131    | 131         | 131        | 132        | 132       | 132     | 132           | Wolny 0,0 %            |
| 00011                     | 10,00                   | 123        | 123        | 123                 | 124  | 126        | 128    | 128         | 128        | 129        | 129       | 129     | 129           | Szybki -7,9 %          |
|                           | 12,00                   | 122        | 122        | 122                 | 123  | 125        | 127    | 127         | 127        | 128        | 128       | 128     | 128           |                        |
| АДАРТАСЈА                 | 14,00                   | 122        | 122        | 122                 | 123  | 125        | 127    | 127         | 127        | 128        | 128       | 128     | 128           | LAMBDA Z               |
|                           | 16,00                   | 122        | 122        | 122                 | 123  | 125        | 127    | 127         | 127        | 128        | 128       | 128     | 128           | Za katalizator 0,500 V |
|                           | 18,00                   | 122        | 122        | 122                 | 123  | 125        | 127    | 127         | 127        | 128        | 128       | 128     | 128           |                        |
|                           | 01/055                  |            |            |                     |      |            |        |             |            |            |           |         |               |                        |
| TEMP/CIŚN                 | Dłuc                    | lość biegu | jał. na b  | enz. <sup>0</sup> < |      |            |        |             | MAX        | Limit RPM  | biegu jał | . 1     | 500           |                        |
|                           | ON/OFF                  |            |            |                     |      |            |        |             |            |            |           |         |               |                        |
| 1                         | Proc                    | ent benzy  | ny         | 0 <                 |      |            |        |             | 100        | Zakres RP  | м         | 4500    | MAX MAX       |                        |
|                           | -                       |            |            |                     |      |            |        |             |            | Zakres cza | isu wtrys | ki. 10  | MAX MAX       |                        |
| Dostarczanie benzyny      |                         |            |            |                     |      |            |        |             |            |            |           |         |               |                        |
| GAS C                     | RPM WTRYSK GAZU (ms) WT |            |            |                     |      | SK BENZYNY | (ms) C | IŚN. GAZU   | (bar)      | MAP (      | bar)      | TEMP.   | .RED. (°C)    | TEMP.GAZU (°C)         |
|                           |                         |            | 9,         | .09                 |      | 7,97       |        |             |            | 65         |           |         | 88            | 73                     |
| Status konfiguracii: GOTO | NY 150                  | 3          | Status svs | temu: POŁA          |      |            | Konfig | 0,98        | ultConfigu | ration.grv | 5         | Firmwar | re: 02.70 Mod | el ECU: 2 RevHw: 02    |

Wskaźnik **llość benzyny** wskazuje procentowe użycie benzyny w czasie rzeczywistym.

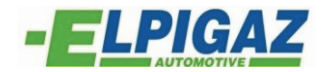

## OBDII

Otwierając menu **OBDII** znajdujące się po lewej stronie okna rogramu możemy aktywować usuwanie błędów wykrytych przez sterownik benzynowy podczas pracy systemu na gazie.

| Plik Kon                                       | iguracja                                    | Emulacja  | Т         | est system | าน      | Połączenie | P            | resonalizad | ija Po       | omoc     |       |        |                 |                  |         |
|------------------------------------------------|---------------------------------------------|-----------|-----------|------------|---------|------------|--------------|-------------|--------------|----------|-------|--------|-----------------|------------------|---------|
|                                                | t/rpm                                       | 500       | 1000      | 1500       | 2000    | 2500       | 3000         | 3500        | 4000         | 4500     | 5000  | 5500   | 6000            | KOREKTO          | OR 1    |
| KALIBRACJA                                     | 2,00                                        | 121       | 121       | 121        | 121     | 121        | 122          | 123         | 123          | 122      | 121   | 120    | 119             | Szybki           | 7,9 %   |
|                                                | 2,50                                        | 125       | 125       | 125        | 125     | 125        | 125          | 125         | 125          | 126      | 126   | 126    | 126             | Obwód zam        | nknięty |
|                                                | 3,00                                        | 128       | 128       | 128        | 128     | 129        | 129          | 129         | 129          | 129      | 129   | 129    | 129             | LAMBD            | A 1     |
| GAZ/BENZYNA                                    | 3,50                                        | 128       | 128       | 128        | 128     | 129        | 129          | 129         | 129          | 130      | 130   | 130    | 130             | Przed kataliza   | 0,16 V  |
|                                                | 4,50                                        | 128       | 128       | 128        | 128     | 129        | 129          | 129         | 129          | 130      | 130   | 130    | 130             |                  | 0,500 V |
|                                                | 6,00                                        | 128       | 128       | 128        | 129     | 129        | 131          | 131         | 131          | 132      | 132   | 132    | 132             | KOREKTO          | DR 2    |
| OBDII                                          | 8,00                                        | 126       | 126       | -          | 127     | 129        | 131          | 131         | 131          | 132      | 132   | 132    | 132             | Wolny            | 0,0 %   |
| ODDI                                           | 10,00                                       | 123       | 123       | 123        | 124     | 126        | 128          | 128         | 128          | 129      | 129   | 129    | 129             | Obwód zam        | -7,9 %  |
| 1                                              | 12,00                                       | 122       | 122       | 122        | 123     | 125        | 127          | 127         | 127          | 128      | 128   | 128    | 128             | LAMBD            | A 2     |
| ADAPTACJA                                      | 14,00                                       | 122       | 122       | 122        | 123     | 125        | 127          | 127         | 127          | 128      | 128   | 128    | 128             | Przed kataliza   | 0,80 V  |
| ADAPTACJA                                      | 16,00                                       | 122       | 122       | 122        | 123     | 125        | 127          | 127         | 127          | 128      | 128   | 128    | 128             | Za katalizator   | 0,500 V |
| <u>x</u>                                       | 18,00                                       | 122       | 122       | 122        | 123     | 125        | 127          | 127         | 127          | 128      | 128   | 128    | 128             |                  |         |
| TEMP/CIŚN                                      | ON/OFF<br>Res                               | et błędów | OBD       |            |         | ON/        | OFF<br>Reset | cykliczny   | /ch błędó    | w OBD    |       |        |                 |                  |         |
| <u></u>                                        | ON/OFF                                      |           |           |            |         |            |              |             |              |          |       |        |                 |                  |         |
|                                                | Res                                         | et błędow | OBD - od  | d składu i | mieszan | ki         |              |             |              |          |       |        |                 |                  |         |
| ON/OFF Reset błędów OBD - gdy silnik wyłączony |                                             |           |           |            |         |            |              |             |              |          |       |        |                 |                  |         |
| GAS 🖒                                          | RPM WTRYSK GAZU (ms) WTRYSK BEN<br>9,06 7,9 |           |           |            |         |            | (ms) C       | IŚN. GAZU   | (bar)        | MAP (    | (bar) | ТЕМР   | RED. (°C)<br>90 | TEMP.GAZ         | U (°C)  |
| Status konfiguracii: GOT                       |                                             | 03        | Status sv | temu: POŁA |         |            |              | 0,97        | ultConfigura | tion any | 4     | Firmwa | re: 02 70 M     | odel ECU: 2 Revi | łw: 02  |

Aktywacja wykrywania błędów możliwa jest poprzez:

- 9 **Reset błędów OBD** w przypadku którego ECU usunie w szystkie błędy z pamięci sterownika benzynowego, podczas pracy na gazie
- 9 **Reset błędów OBD od składu meszanki** w przypadku którego ECU usunie błędy spowodowane nieprawidłowym składem spalin
- 9 Reset błędów OBD gdy silnik wyłączony po aktywacji uruchomi usuwanie wszystkich błędów z pamięci sterownika benzynowego, przy każdorazowym uruchomieniu lub wyłączeniu silnika
- 9 **Reset cyklicznych błędów OBD** w przypadku którego ECU usuwać będzie błędy z pamięci sterownika benzynowego co pewien czas, podczas pracy na gazie

Aby funkcje te działały prawidłowo należy sprawdzić:

- Poprawność podłączenia sterownika gazowego do gniazda OBD pojazdu (wg schematu montażu)
- Czy poprzez oprogramowanie została włączona funkcja OBD:

#### Ustawienia początkowe Æ Dodatkowe połączeniaÆ Połączenie OBD

Aby uzyskać prawidłowe połączenie OBD, należy ustawić typ zgodny z zastosowanym w pojeździe

- Poprawność kalibracji systemu gazowego w pełnym zakresie obciążeń (odpowiednie wartości współczynnika na mapie)
- Czy sterownik benzynowy daje możliwość kasowania błędów podczas pracy silnika

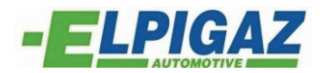

## ADAPTACJA

Otwierając menu **ADAPTACJA** znajdujące się po lewej stronie okna programu, możemy włączyć funkcję adaptacji (wymagane jest podłączenie OBD).

| Plik          | Konfigura      | acja   | Emulacja  | Т         | est systen               | าน    | Połączenie         | P      | resonalizad       | ija Po       | omoc     |                  |        |                  |                                  |
|---------------|----------------|--------|-----------|-----------|--------------------------|-------|--------------------|--------|-------------------|--------------|----------|------------------|--------|------------------|----------------------------------|
|               |                | t/rpm  | 500       | 1000      | 1500                     | 2000  | 2500               | 3000   | 3500              | 4000         | 4500     | 5000             | 5500   | 6000             | KOREKTOR 1                       |
| KALIE         | BRACJA         | 2,00   | 121       | 121       | 121                      | 121   | 121                | 122    | 123               | 123          | 122      | 121              | 120    | 119              | Szybki 7,9 %                     |
|               |                | 2,50   | 125       | 125       | 125                      | 125   | 125                | 125    | 125               | 125          | 126      | 126              | 126    | 126              | Obwód zamknięty                  |
| <u> </u>      | 1              | 3,00   | 128       | 128       | 128                      | 128   | 129                | 129    | 129               | 129          | 129      | 129              | 129    | 129              | LAMBDA 1                         |
| GAZ/B         | ENZYNA         | 3,50   | 128       | 128       | 128                      | 128   | 129                | 129    | 129               | 129          | 130      | 130              | 130    | 130              | Przed kataliza 0,14 V            |
|               |                | 4,50   | 128       | 128       | 128                      | 128   | 129                | 129    | 129               | 129          | 130      | 130              | 130    | 130              | Za katalizator 0,500 V           |
|               |                | 6,00   | 128       | 128       | 128                      | 129   | 129                | 131    | 131               | 131          | 132      | 132              | 132    | 132              | KOREKTOR 2                       |
| OF            |                | 8,00   | 126       | 126       | -                        | 127   | 129                | 131    | 131               | 131          | 132      | 132              | 132    | 132              | Wolny 0,0 %                      |
|               |                | 10,00  | 123       | 123       | 123                      | 124   | 126                | 128    | 128               | 128          | 129      | 129              | 129    | 129              | Szybki -7,9 %<br>Obwód zamkniety |
|               |                | 12,00  | 122       | 122       | 122                      | 123   | 125                | 127    | 127               | 127          | 128      | 128              | 128    | 128              |                                  |
|               |                | 14,00  | 122       | 122       | 122                      | 123   | 125                | 127    | 127               | 127          | 128      | 128              | 128    | 128              | Przed kataliza 0,78 V            |
| ADAP          | РТАСЈА         | 16,00  | 122       | 122       | 122                      | 123   | 125                | 127    | 127               | 127          | 128      | 128              | 128    | 128              | Za katalizator 0,500 V           |
| P             |                | 18,00  | 122       | 122       | 122                      | 123   | 125                | 127    | 127               | 127          | 128      | 128              | 128    | 128              |                                  |
| ТЕМР          | P/CIŚN         | ON/OFF | Adaptacja | a         |                          |       |                    |        |                   |              |          |                  |        |                  |                                  |
|               |                | Korek  | tor gazu  |           | <b>0,0</b> 9             | /o    |                    |        |                   |              |          |                  |        |                  |                                  |
| GAS           | GAS C RPM      |        | 4         | WTRYSK    | GAZU (ms)<br>, <b>09</b> |       | sk benzyny<br>7,97 | (ms) C | IŚN. GAZU<br>0,98 | (bar)        | MAP (    | (bar)<br>2<br>25 | TEMP   | .RED. (°C)<br>90 | TEMP.GAZU (°C) 74                |
| Status konfig | uracii: GOTOWY |        |           | Status sv | temu: POŁA               | CZONY |                    | Konfie | uracia: Defa      | ultConfigura | tion ary |                  | Firmwa | re: 02.70 Mod    | el ECU: 2 RevHw: 02              |

Aktywacja następuje poprzez zaznaczenie pola widocznego na poniższym obrazie:

Aby korzystać z adaptacji należy sprawdzić:

- Poprawność podłączenia sterownika gazowego do gniazda OBD pojazdu (wg schematu montażu)
- □ Czy poprzez oprogramowanie została włączona funkcja OBD:

#### Ustawienia początkowe Æ Dodatkowe połączenia Æ Połączenie OBD

Aby uzyskać prawidłowe połączenie OBD, należy ustawić typ zgodny z zastosowanym w pojeździe

- Poprawność kalibracji systemu gazowego w pełnym zakresie obciążeń (odpowiednie wartości współczynnika na mapie)
- Wartości korektorów na benzynie, które powinny utrzymywać się w zakresie od -10% do +10% podczas pracy na benzynie

Pole **Korektor gazu** pojawi się po aktywacji funkcji adaptacji i wskazywać będzie obecną wartość zastosowanego korektora gazowego.

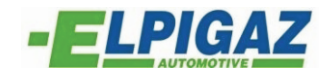

## **TEMP/CIŚN**

Otwierając menu **TEMP/CIŚN** znajdujące się **p**o lewej stronie okna programu, możemy zmodyfikować korektory wpływające na dawkę gazu:

- □ Korekcję zależną od tempratury reduktora
- □ Korekcję zależną od temperatury gazu
- □ Korekcję zależną od ciśnienie gazu

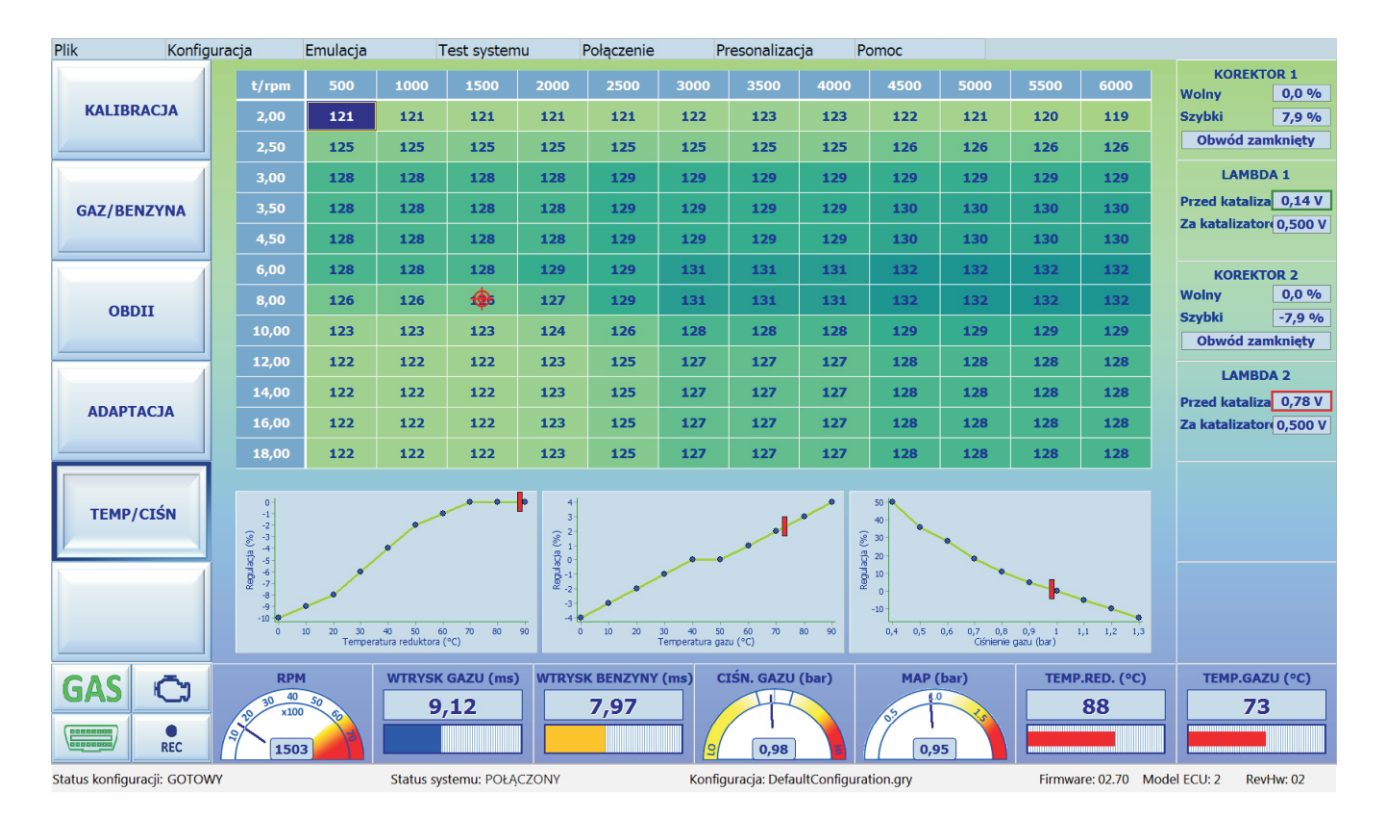

Współczynniki kompensacji przedstawione są na wykresach, w wartościach procentowych zależnych od odpowiedniego parametru. Modyfikacja polega na kliknięciu w dany punkt, po czym wpisaniu nowej wartości w odpowiednie pola okna:

| Modyfikacja ustawień |   | X  |
|----------------------|---|----|
| Punkt:               | 6 |    |
| Temperatura (°C)     |   | 50 |
| Regulacja (%)        |   | -2 |
| ОК                   |   |    |

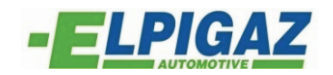

## WARTOŚCI RZECZYWISTE

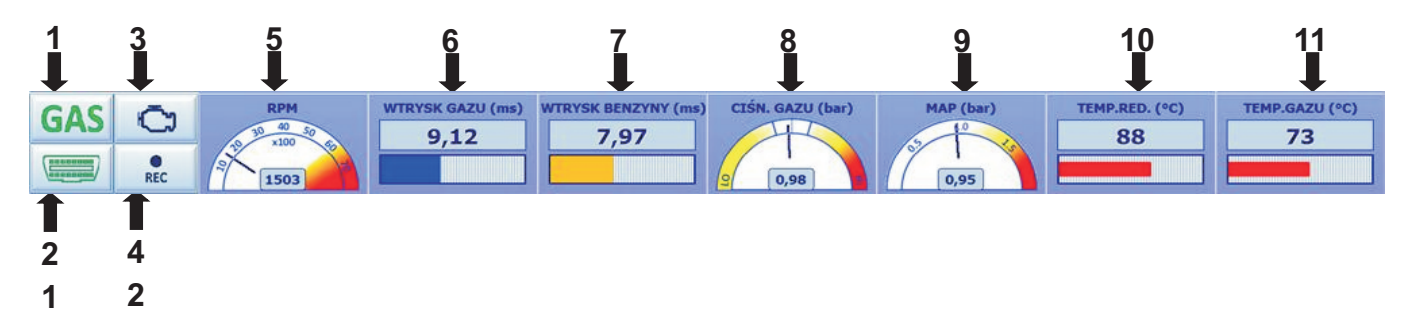

W każdej zakładce program u w dolnej części dostępne są przyciski i panele graficzne. Za ich pomocą możliwe jest sprawdzenie oraz zmiana parametrów podczas pracy pojazdu np.:

- 1) Rodzaju paliwa (GAZ, Benzyna)
- 2) Status OBD ( jeśli ikona jest zielona OBD jest podłączone, jeśli ikona miga połączenie jest w trakcie nawiązywania)
- 3) Pamięć błędów. Kikając na przycisk możliwe jest dworzenie dkna z błędami wykrytymi przez ECU gaz (patrz rysunek poniżej). Poprzez pojedyncze kliknięcie na wybrany błąd oraz wybór "Pokaż opis błędu " można uzyskać:
  - Opis wykrytego błędu.
  - □ Jego ewentualne przyczyny.
  - □ Kilka przykładowych rozwiązań problemu.

Za pomocą przycisku " Usuń błędy" błędy usuwane są z pamięci sterownika .

| Kod      | Onic                                        |                  |
|----------|---------------------------------------------|------------------|
| P10A2    | opis<br>Elektrozawór zbiornika - Rozłączony | Usunięte błędy   |
| at blody |                                             |                  |
|          |                                             | Pokaż opis błędu |
|          |                                             |                  |
|          |                                             |                  |
|          |                                             |                  |
|          |                                             |                  |
|          |                                             |                  |
|          |                                             |                  |
|          |                                             |                  |
|          |                                             |                  |
|          |                                             |                  |
|          |                                             |                  |
|          |                                             |                  |

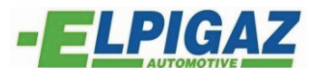

- 4) Przycisk ten pozwala na rozpoczęcie rejestracji parametrów systemu gazowego oraz pozostałych pobieranych z OBD pojazdu.
- 5) Prędkości obrotowej silnika RPM
- 6) Czasu wtrysku gazu
- 7) Czasu wtrysku benzyny
- 8) Ciśnienia gazu (podczas pracy silnika na gazie na biegu jałowym ciśnienie gazu powinno wahać się w śodkowym zakresie. Kikając podwójnie w grafikę, otworzymy dxno za pomocą którego możemy dopasować ciśnienie gazu do wymaganego zakresu).
- 9) Ciśnienia w kolektorze dolot owym MAP (wartość powinna zmieniać się w zależności od obciążenia silnika)
- 10) Temperatury reduktora
- 11) Temperatury gazu
- 12) Poprzez podwójne kliknięcie na panel czesu wtrysku benzyny lub gazu możliwe jest otworzenie następującego okna:

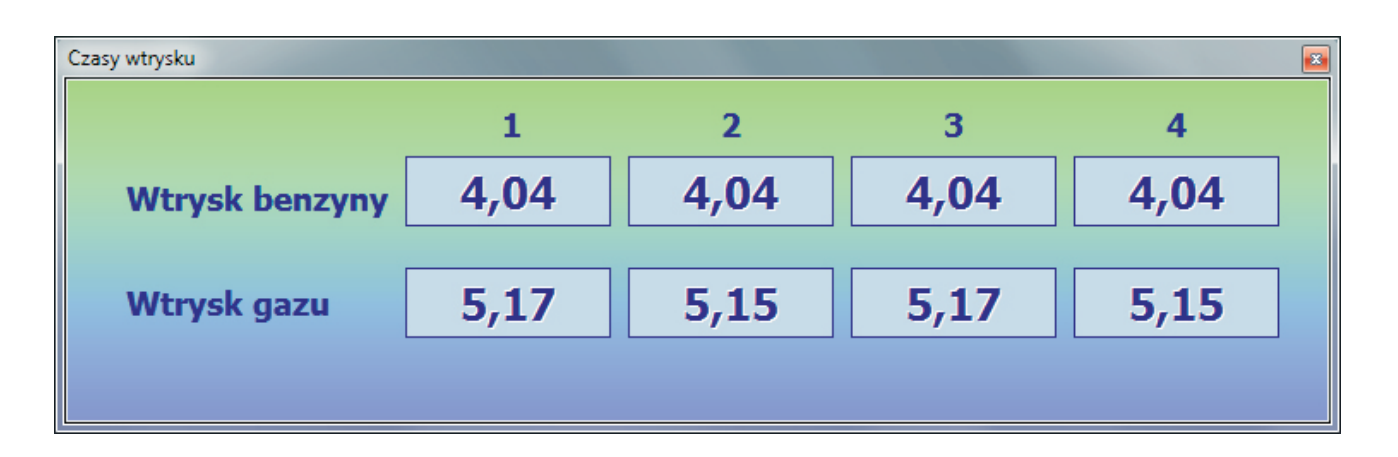

W tym oknie widoczne są czasy wtrysku benzyny i gazu dla każdego cylindra z osobna.

W najniższej części programu dostępny jest pasek zadań, na którym umieszczone są następujące informacje:

| Status konfiguracji: GOTOWY | Status systemu: POŁĄCZONY | Konfiguracja: DefaultConfiguration.gF2 | Firmware: 02.70 Model ECU: 2 Re | evHw: 02 |
|-----------------------------|---------------------------|----------------------------------------|---------------------------------|----------|
|-----------------------------|---------------------------|----------------------------------------|---------------------------------|----------|

- a) **Status konfiguracji:** pokazuje status aplikacji (Gotowy, Łączenie, Reprogramowanie)
- b) Status systemu: pokazuje status systemu BRAK DANYCH, OFFLINE, POŁĄCZONY
- c) Konfiguracja: nazwa bieżącej konfiguracji
- d) **Firmware:** wersja bieżącego Firmware
- e) Model ECU: model połączonego sterownika ECU Gas
- f) RevHW: bieżąca wersja sprzętu